Hardware User Manual

# PLCWorks Series AMW-MCxx-DBxxx

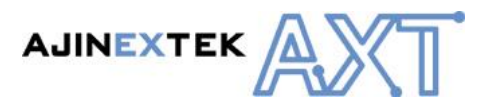

# **Product Information**

Full information about other AJINEXTEK products is available by visiting our Web Site at: Home Page: http://www.ajinextek.com E-mail: support@ajinextek.com

# **Useful Contact Information**

Customer Support Seoul Tel : 82-31-436-2180 Fax: 82-31-436-2183

Customer Support Cheonan Tel: 82-41-555-9771 Fax: 82-41-555-9773

#### Customer Support Daegu

Tel: 82-53-593-3700 Fax: 82-53-593-3703

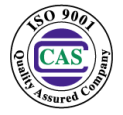

AJINEXTEK's sales team is always available to assist you in making your decision the final choice of boards or systems is solely and wholly theresponsibility of the buyer. AJINEXTEK's entire liability in respect of the board or systems is as set out in AJINEXTEK's standard terms and conditions of sale

© Copyright 2014 AJNEXTEK co.ltd. All rights reserved.

# **Contents**

| 1. 제품 소                                                                        | :개                                                                                                    | 7                                                        |
|--------------------------------------------------------------------------------|----------------------------------------------------------------------------------------------------|----------------------------------------------------------|
| 1.1. 소개                                                                        |                                                                                                    | . 7                                                      |
| 1.2. 특징                                                                        |                                                                                                    | . 8                                                      |
| 1.3. 적용                                                                        | 범위                                                                                                    | . 8                                                      |
| 1.4. 제품                                                                        | 구성도와 개발 환경                                                                                                    | . 8                                                      |
| 1.5. 제품                                                                        | 구성                                                                                                    | . 9                                                      |
| 1.6. 제품                                                                        | 별 각 부의 명칭                                                                                                    | 10                                                       |
| 1.6.1.                                                                         | AMW-MC02-DB64                                                                                                    | 10                                                       |
| 1.6.2.                                                                         | AMW-MC04-DB64                                                                                                    | 10                                                       |
| 1.6.3.                                                                         | AMW-MC08-DB64                                                                                                    | 11                                                       |
| 1.6.4.                                                                         | AMW-MC12-DB96                                                                                                    | 12                                                       |
| 1.6.5.                                                                         | LED 상태                                                                                                    | 13                                                       |
| 1.7. 제품                                                                        | 사양                                                                                                    | 14                                                       |
| 1.8. 기능                                                                        | 블록도                                                                                                    | 18                                                       |
| 1.9. 외형                                                                        | 치수                                                                                                    | 19                                                       |
| 1.9.1.                                                                         | Panel 설치 플레이트                                                                                                    | 19                                                       |
| 1.9.2.                                                                         | 제품별 Panel 설치 플레이트                                                                                                    | 20                                                       |
| 1.10. 제품                                                                       | 내용물                                                                                                    | 21                                                       |
| 2. 설치 및                                                                        | ! 설정 2                                                                                                    | 22                                                       |
| 2.1. 설치                                                                        | 환경                                                                                                    | 22                                                       |
| 2.1.1.                                                                         | 설치 간격                                                                                                    | 23                                                       |
| 2.1.2.                                                                         | 설치시 고정 방법                                                                                                    | 24                                                       |
| 2.2. 결선                                                                        |                                                                                                    |                                                          |
|                                                                                |                                                                                                    | 24                                                       |
| 2.2.1.                                                                         | 스텝-드라이버 결선 예제                                                                                                    | 24<br>25                                                 |
| 2.2.1.<br>2.2.2.                                                               | 스텝-드라이버 결선 예제<br>서버-드라이버 결선 예제                                                                                                    | 24<br>25<br>26                                           |
| 2.2.1.<br>2.2.2.<br>2.2.3.                                                     | 스텝-드라이버 결선 예제<br>서버-드라이버 결선 예제<br>커넥터 및 신호명                                                                                                    | 24<br>25<br>26<br>27                                     |
| 2.2.1.<br>2.2.2.<br>2.2.3.<br>2.3. 설정                                          | 스텝-드라이버 결선 예제<br>서버-드라이버 결선 예제<br>커넥터 및 신호명                                                                                                    | 24<br>25<br>26<br>27<br>33                               |
| 2.2.1.<br>2.2.2.<br>2.2.3.<br>2.3. 설정<br>2.3.1.                                | 스텝-드라이버 결선 예제<br>서버-드라이버 결선 예제<br>커넥터 및 신호명<br>PLCWorks IP 설정하기                                                                                           | 24<br>25<br>26<br>27<br>33<br>33                         |
| 2.2.1.<br>2.2.2.<br>2.2.3.<br>2.3. 설정<br>2.3.1.<br>2.3.2.                      | 스텝-드라이버 결선 예제<br>서버-드라이버 결선 예제<br>커넥터 및 신호명<br>PLCWorks IP 설정하기<br>HOST SYSTEM IP 설정하기                                                                    | 24<br>25<br>26<br>27<br>33<br>33<br>34                   |
| 2.2.1.<br>2.2.2.<br>2.2.3.<br>2.3. 설정<br>2.3.1.<br>2.3.2.<br>2.4. 프로           | 스텝-드라이버 결선 예제<br>서버-드라이버 결선 예제<br>커넥터 및 신호명<br>PLCWorks IP 설정하기<br>HOST SYSTEM IP 설정하기                                                                    | 24<br>25<br>26<br>27<br>33<br>33<br>34<br>35             |
| 2.2.1.<br>2.2.2.<br>2.3. 설정<br>2.3.1.<br>2.3.2.<br>2.4. 프로<br>2.4.1.           | 스텝-드라이버 결선 예제<br>서버-드라이버 결선 예제<br>커넥터 및 신호명<br>PLCWorks IP 설정하기<br>HOST SYSTEM IP 설정하기<br>그램 설치                                                           | 24<br>25<br>26<br>27<br>33<br>33<br>34<br>35<br>35       |
| 2.2.1.<br>2.2.2.<br>2.3. 설정<br>2.3.1.<br>2.3.2.<br>2.4. 프로<br>2.4.1.<br>2.4.2. | 스텝-드라이버 결선 예제<br>서버-드라이버 결선 예제<br>커넥터 및 신호명<br>PLCWorks IP 설정하기<br>HOST SYSTEM IP 설정하기<br>그램 설치<br>EzPLCAgent 프로그램 설치하기<br>PLCWorks – HOST SYSTEM 연결 확인하기 | 24<br>25<br>26<br>27<br>33<br>33<br>34<br>35<br>35<br>35 |

| 3.1. PC /  | 사용자                          | 37 |
|------------|------------------------------|----|
| 3.1.1.     | Visual Studio 2005 설치하기      |    |
| 3.1.2.     | Visual C++ 실습 예제하기           |    |
| 4. 구성      |                              | 41 |
| 4.1. 모션    | 제어                           | 41 |
| 4.1.1.     | 주요 기능                        | 41 |
| 4.1.2.     | 모션 제어 신호 내부 I/F 회로도          |    |
| 4.1.3.     | 모션 제어 신호 설명                  |    |
| 4.2. 확장    | 디지털 입/출력 제어                  | 46 |
| 4.2.1.     | 주요 기능                        |    |
| 4.2.2.     | 확장 디지털 입/출력 제어 신호 내부 I/F 회로도 |    |
| 4.2.3.     | 확장 디지털 입/출력 제어 신호 설명         | 47 |
| 4.3. 외부    | 장치 통신                        | 48 |
| 4.3.1.     | 주요 기능                        |    |
| 4.4. 저장    | 장치                           | 49 |
| 4.4.1.     | 저장 장치 삽입                     |    |
| 4.4.2.     | 저장 장치 제거                     |    |
| 5. 액세서리    | 의                            | 51 |
| 5.1. RS23  | 32C 통신 케이블(별매품)              | 51 |
| 5.2. RS42  | 22 통신 케이블(별매품)               | 51 |
| 5.3. Ethe  | rnet Cross 통신 케이블(별매품)       | 51 |
| 5.4. EMO   | 결선 케이블(별매품)                  | 52 |
| 5.5. POW   | 'ER 결선 케이블(별매품)              | 52 |
| 5.6. 모션    | 제어 케이블(별매품)                  | 52 |
| 5.7. 모션    | 입/출력 제어 케이블(별매품)             | 53 |
| 5.8. 확장    | 디지털 입/출력 제어 케이블(별매품)         | 53 |
| 5.9. T36-l | PR 단자대(별매품)                  | 53 |
| 6. 주문 정    | 」<br>上                       | 54 |

| Manual   | РСВ      | Comments                            |  |
|----------|----------|-------------------------------------|--|
| Rev. 1.2 | Rev. 1.3 | 2009. 4. 6 by H/W Development Team  |  |
| Rev. 1.3 | Rev. 1.3 | 2010.1.20 by S/W 1 Team             |  |
| Rev. 1.4 | Rev. 2.0 | 2011. 8. 18 by H/W Development Team |  |
| Rev. 1.5 | Rev. 2.0 | 2014. 9. 18 by PD3 Team             |  |

# **Revision History**

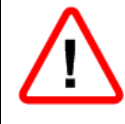

경고

이 기호는 **주의, 경고**를 촉구하는 내용을 알리는 것이다. 이 경고를 무시하고 행동을 했을 때는 보드의 파손이나 결함으로 동작에 이상이 발생 할 수 있는 상황을 말합니다.

- 설치, 접속, 운전, 조작, 점검, 고장진단 작업은 적절한 자격을 지닌 사람이 실시하십시오.
- 직류 전원입력 사양 제품의 전원에는 1 차측과 2 차측이 강화 절연된 직류전원을 사용하여 주십시오.
- 파워를 설치할 때에는 정전대책을 세운 후 설치하여 주십시오. 실외 및 폭발의 위험, 인화성 가스, 부식의 위험, 물이 있는 장소, 가연물 주변 진동이 많은 곳에서는 사용하지 마십시오.
- 인명이나 재산상에 영향이 큰 기기에 사용할 경우 반드시 2 중으로 안전장치를 부착한 후
   사용하여 주십시오.
- 제품을 임의로 분해 및 해체하지 마십시오. 내부 점검이나 수리는 본사 또는 각 영업소에 문의하여 주십시오.

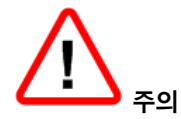

- 전원 입력 전압은 반드시 정격 범위를 지켜주십시오.
- 각 단자에는 매뉴얼에 정해진 정격 전압 범위를 지켜 사용하여 주십시오. 파열, 파손 등의 원인이 됩니다.
- 설치는 중량을 이길 수 있는 곳에 부착 하십시오.
- 접속은 접속도(결선도)에 기초해 실시하시고, 전원을 인가하기 전에 반드시 접속이 정확한지 확인하십시오.
- 정전 시에는 전원을 꺼주십시오.
- 극성(+, -)을 정확히 확인하시고 연결하여 주십시오. 파열, 파손의 원인이 됩니다.
- 운전 중 이나, 정지 이후 얼마 동안은 만지지 마십시오.
- 본 제품의 정격/성능을 초과해 사용하지 마십시오.
- 본 제품 안에 금속성 물질 등의 전도성 이물질이나 유류 등의 가연성 이물질이 혼입되지 않도록 하십시오.
- 부착 방향은 매뉴얼에 표기되어 있는 방법을 따라 주십시오.
- 본 제품은 정밀기기이므로 떨어뜨리거나 강한 충격을 가시지 마십시오.
- 청소시에 무, 유기용제를 사용하지 마시고, 물기가 없는 마른 수건으로 청소하십시오.
- 제품 폐기시에는 폐기물로 처리하여 주십시오

# 1. 제품 소개

이 장에서는 제품의 소개, 특징, 응용, 제품 기능 및 개발 환경, 제품 사양, 제품 내용물에 대해서 설명합니다.

#### 1.1. 소개

본 제품은 2,4,8,12 축 모션 제어 기능과 64,96,128ch 디지털 입/출력 제어 기능을 내장한 소형의 독립형 모션 제어기입니다. PC 사용자를 위한 Visual Studio 2005 개발 환경을 지원하여 사용자는 쉽고 빠르게 응용 프로그램을 개발할 수 있습니다.

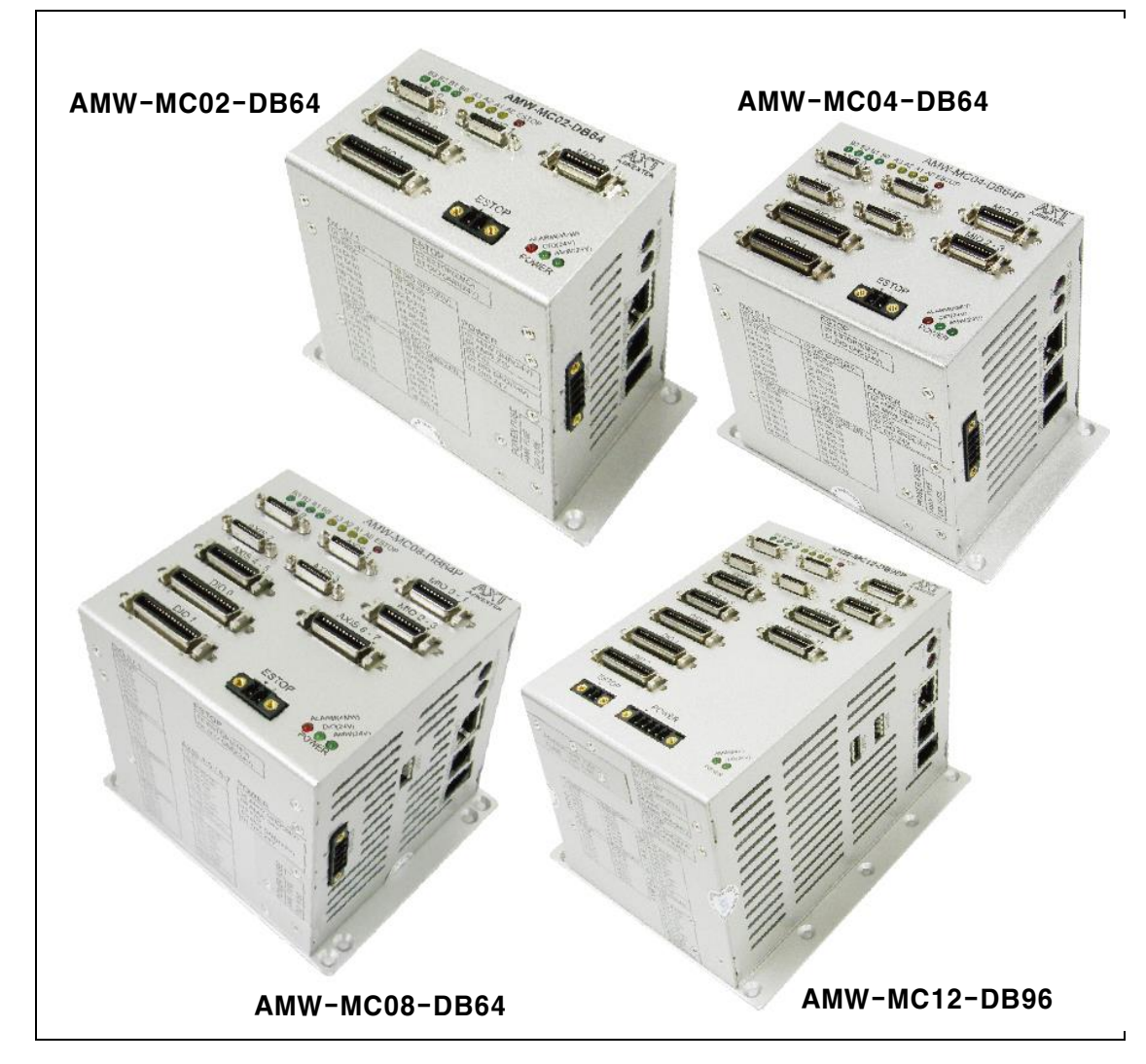

그림 1. 제품 사진

# 1.2. 특징

- ARM 기반의 독립형 Embedded 모션 제어기
- 2,4,8,12 축(Pulse output) 모션 제어
- 64,96,128ch 디지털 입/출력 제어
- 디지털 입/출력 신호 절연
- RS232C, RS422, ETHERNET 통신 제공
- SD/SDHC 메모리카드 저장 장치 지원
- Visual Studio 2005(2008) 개발 환경 지원

#### 1.3. 적용 범위

| 다셔 페이                     | - 서버 드라이버(위치 제어 모드) 제어         |  |  |
|---------------------------|--------------------------------|--|--|
| 오신 세어                     | - 스텝 드라이버 제어                   |  |  |
| 디지털 입/출력                  | - 24Vdc 센서(Sink 방식) 신호 감지 및 제어 |  |  |
|                           | - HMI                          |  |  |
|                           | - Teaching Pendant(TP)         |  |  |
| 동신(ETHERINET, KS232C/422) | - Host System(Desktop)         |  |  |
|                           | - Distributed Slave Module     |  |  |

## 표 1. 적용 범위

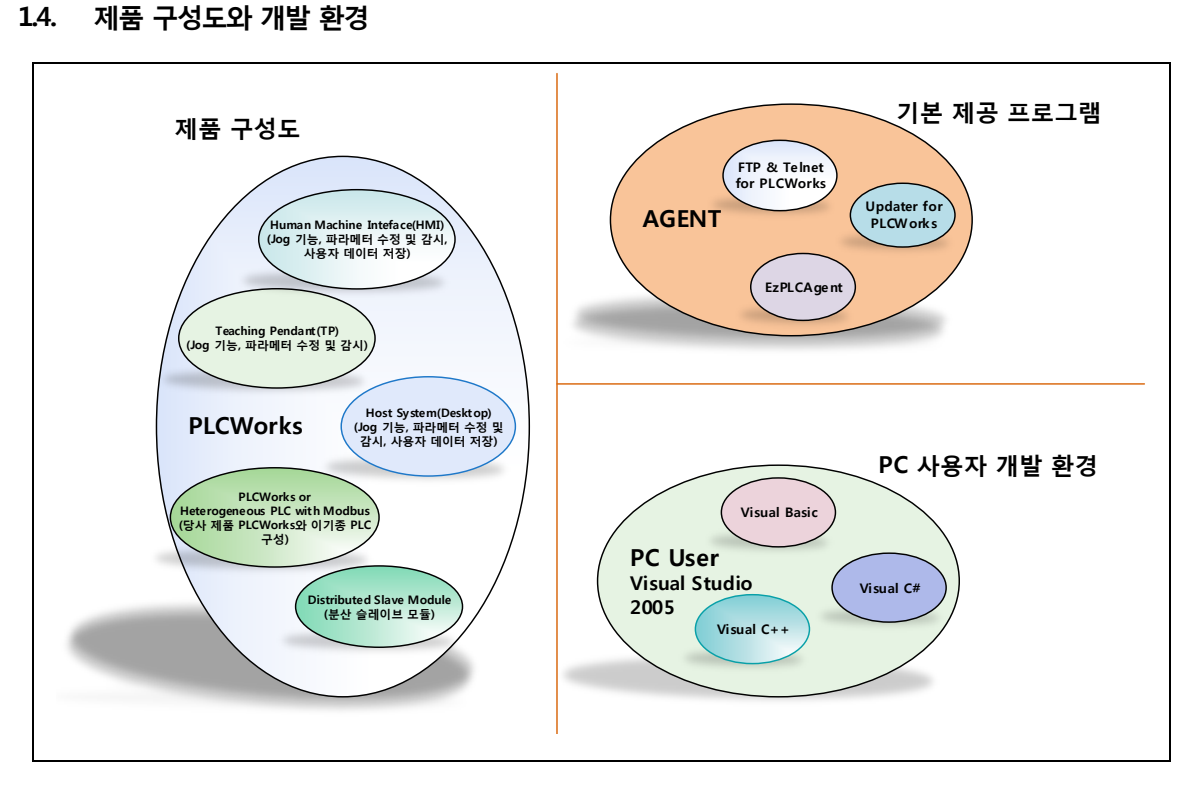

#### 그림 2. 제품 구성도 및 개발 환경

|   | 제품            | CPU 보드                    | 모션 보드   | 디지털 I/O 보드   | POWER 보드 |
|---|---------------|---------------------------|---------|--------------|----------|
| 1 | AMW-MC02-DB64 | • S3C2440A ARM920T 400MHz | • 서버 2축 | • 32 inputs, | 24V@0.5A |
|   |               | • ETHERNET 통신 x 1 Port    |         | • 32 outputs | 보드 내장    |
| 2 | AMW-MC04-DB64 | • RS232C x 1 Port         | • 서버 4축 | • 32 inputs, | 24V@0.5A |
|   |               | • RS422 x 1 Port          |         | • 32 outputs | 보드 내장    |
| 3 | AMW-MC08-DB64 | SD/SDHC Slot x 1 Port     | • 서버 4축 | • 32 inputs, | 24V@1A   |
|   |               |                           | • 스텝 4축 | • 32 outputs | 보드 내장    |
| 4 | AMW-MC12-DB96 |                           | • 서버 4축 | • 48 inputs, | 24V@1A   |
|   |               | (자세한 사항은 '제품사양' 참조)       | • 스텝 8축 | 48 outputs   | 보드 내장    |

# 1.5. 제품 구성

표 2. 각 제품별 구성

▶ 제품 구성에 따라서 모션 제어로 최대 12축, 디지털 입/출력 제어로 최대 128ch을 지원합니다.

# 1.6. 제품별 각 부의 명칭

# 1.6.1. AMW-MC02-DB64

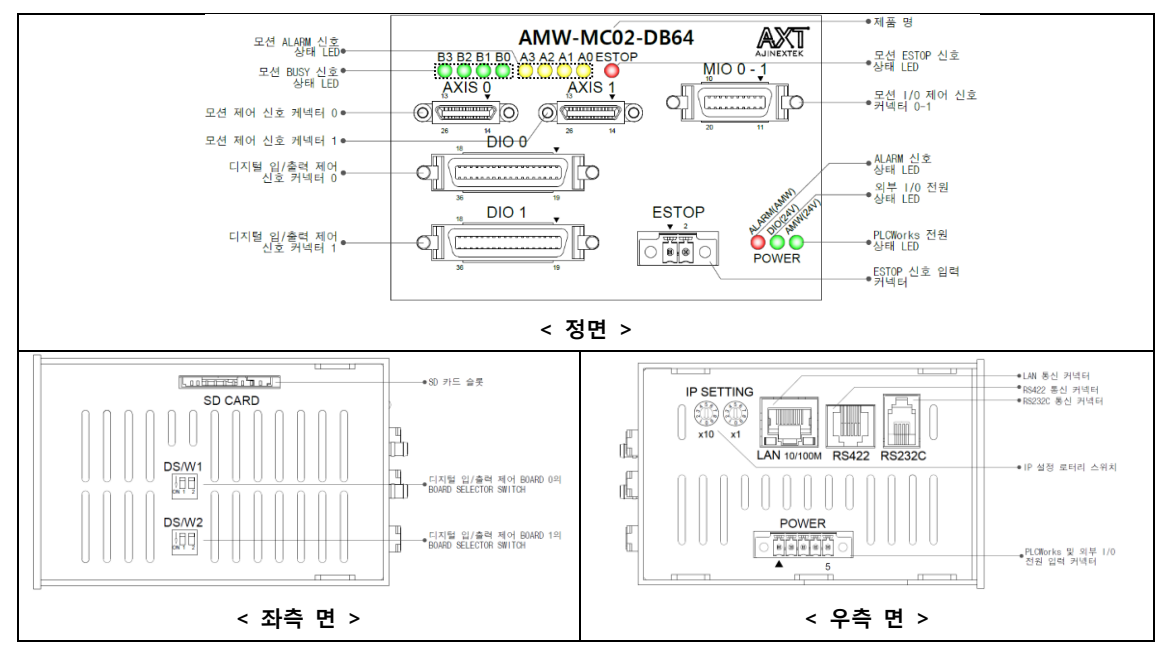

그림 3. AMW-MC02-DB64 각 부의 명칭

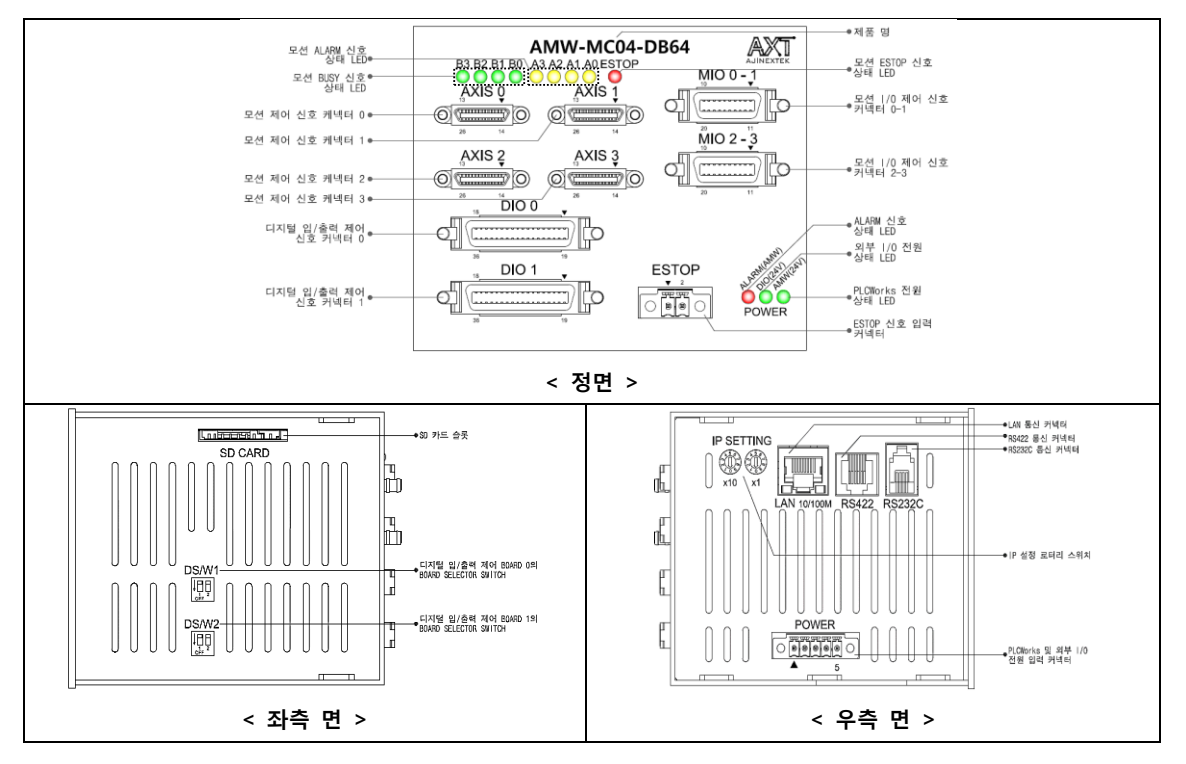

# 1.6.2. AMW-MC04-DB64

그림 4. AMW-MC04-DB64 각부의 명칭

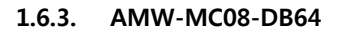

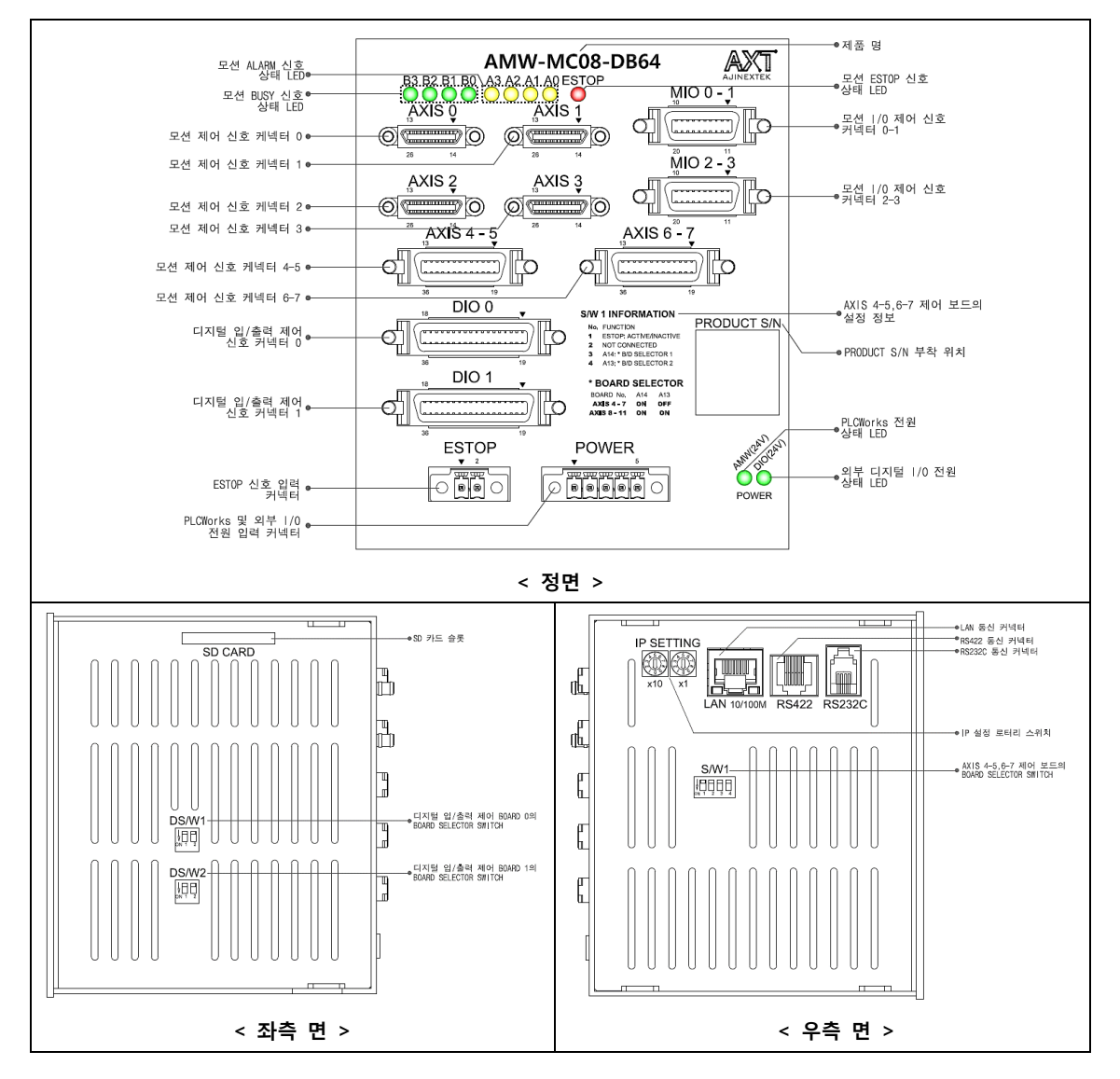

그림 5. AMW-MC08-DB64 각부의 명칭

#### 1.6.4. AMW-MC12-DB96

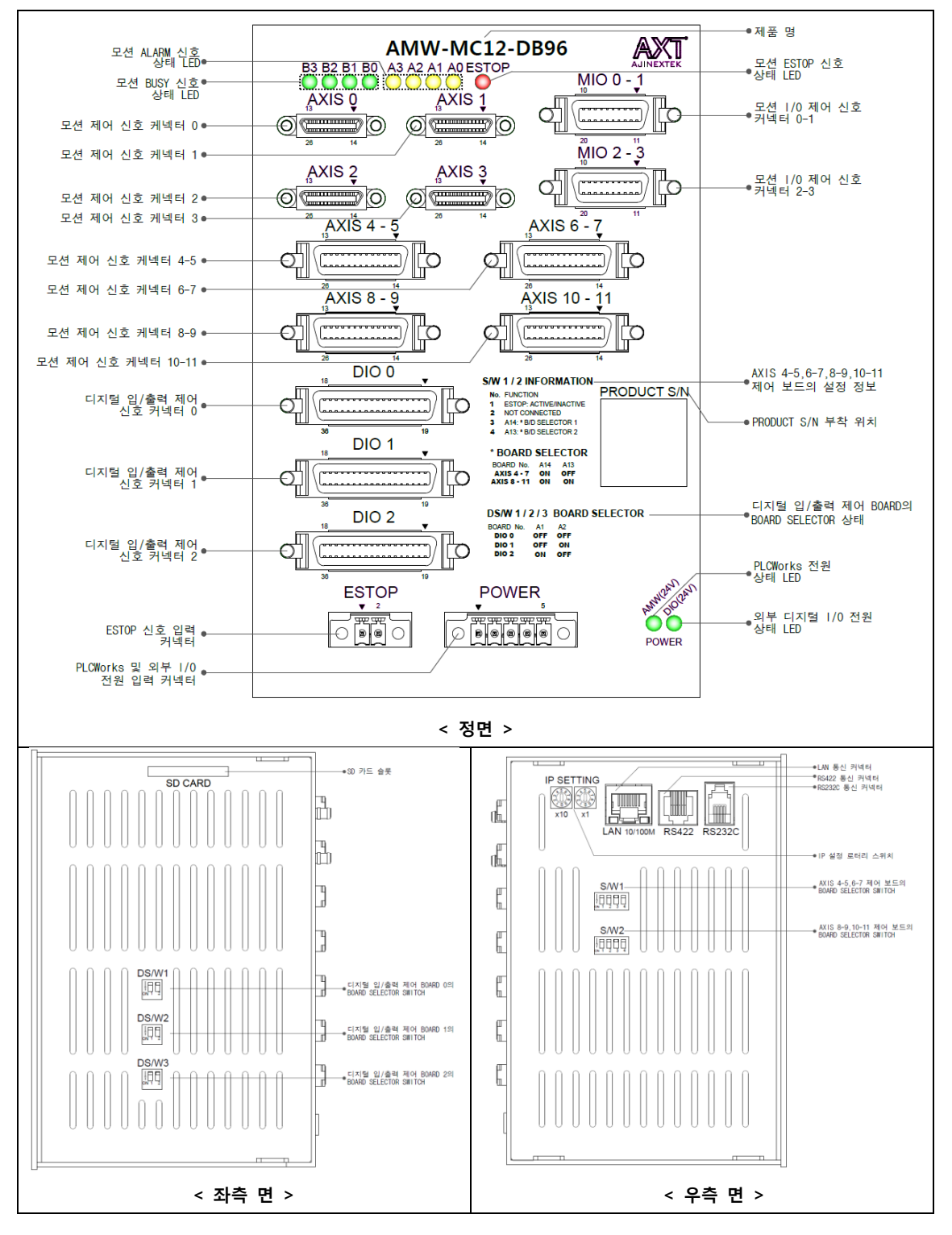

그림 6. AMW-MC12-DB96 각부의 명칭

# 1.6.5. LED 상태

|             | LED 표시                                                                                                    | 설명                             |
|-------------|----------------------------------------------------------------------------------------------------|--------------------------------|
|             |                                                                                                    | - 각 축 모션의 구동 상태를 표시하며 모션 구     |
|             |                                                                                                    | 동시 녹색 LED가 켜짐, 정지시 LED가 꺼짐.    |
|             | B3 B2 B1 B0 A3 A2 A1 A0 ESTOP                                                                                                    | B0:0축 모션 BUSY 신호               |
|             |                                                                                                    | B1:1축 모션 BUSY 신호               |
|             |                                                                                                    | B2: 2축 모션 BUSY 신호              |
|             |                                                                                                    | B3:3축 모션 BUSY 신호               |
|             |                                                                                                    | - 각 축 모션의 알람 상태를 표시하며 알람 발     |
| 정면 상단 LED   |                                                                                                    | 생시에 노란색 LED가 켜짐, 정상 상태에서는      |
|             | B3 B2 B1 B0 A3 A2 A1 A0 ESTOP                                                                                                    | LED가 꺼짐.                       |
|             | $\bigcirc \bigcirc \bigcirc \bigcirc \bigcirc \bigcirc \bigcirc \bigcirc \bigcirc \bigcirc \bigcirc \bigcirc \bigcirc \bigcirc \bigcirc \bigcirc \bigcirc \bigcirc \bigcirc $ | A0: 0축 모션 ALARM 신호             |
|             |                                                                                                    | A1: 1축 모션 ALARM 신호             |
|             |                                                                                                    | A2: 2축 모션 ALARM 신호             |
|             |                                                                                                    | A3: 3축 모션 ALARM 신호             |
|             |                                                                                                    | - 외부에서 비상 정지 신호 상태를 표시하며,      |
|             |                                                                                                    | 비상 정지 발생시에 빨란색 LED가 켜짐, 정상     |
|             |                                                                                                    | 상태에서는 꺼짐.                      |
|             | ooc <sup>en</sup> lo <sup>cen</sup><br>ooc <sup>en</sup> lo <sup>cen</sup><br>oocen<br>power                                                                                  | - PLCWorks 외부 I/O 전원의 공급여부 상태를 |
|             |                                                                                                    | 표시하며, 전원이 공급되면 녹색 LED가 켜짐,     |
| 정면 상단 LED   |                                                                                                    | 전원이 차단된 상태에서는 꺼짐.              |
|             | POWER                                                                                                    | - PLCWorks의 내부 동작 전원의 공급여부 상태  |
|             |                                                                                                    | 를 표시하며, 전원이 공급되면 녹색 LED가 켜     |
|             |                                                                                                    | 짐, 전원이 차단된 상태에서는 꺼짐.           |
|             |                                                                                                    | - 녹색 LED 켜짐: LAN 정상 연결 상태를 표시  |
|             | 0                                                                                                    | 하며, 정상적으로 연결되지 않으면 꺼짐.         |
|             |                                                                                                    | - 녹색 LED 깜박임: LAN을 통해서 정상적으로   |
| 우측면 LAN LED |                                                                                                    | 데이터 송/수신 상태를 의미함.              |
|             |                                                                                                    | - 노란색 LED 꺼짐: 데이터 전송 회선 속도가    |
|             | LAN 10/100M                                                                                                    | 10Mbit/s을 말함.                  |
|             |                                                                                                    | - 노란색 LED 켜짐: 데이터 전송 회선 속도가    |
|             |                                                                                                    | 100Mbit /s을 말함.                |

PLCWorks의 주요 LED는 정면 상단과 하단에 그리고 우측면에 LAN 커넥터에 있습니다.

표 3.LED 표시 상태

# 1.7. 제품 사양

|                | Items                 | Specifications                                            |
|----------------|-----------------------|-----------------------------------------------------------|
|                | Processor             | S3C2440A ARM920T 400MHz                                   |
|                | Memory                | - SDRAM : 64MB                                            |
|                |                       | - NOR FLASH : 4MB                                         |
|                |                       | - NAND FLASH : 128MB                                      |
|                | Expansion memory      | SD card x 1 Slot(Max. 8GB)                                |
|                | Communication I/O     | - ETHERNET(10/100 Base-TX) x 1 Port                       |
| System         |                       | - RS232C x 1 Port                                         |
| Functional     |                       | - RS422 x 1 Port                                          |
| Specifications | Motion I/O            | - Drive pulse output x Max.12 Axes                        |
|                |                       | - Motion digital I/O (LIMIT +/-, ORG, TRIG, UI/O)         |
|                |                       | - Driver function (preset, Continuous, I/O signal search, |
|                |                       | MPG, Interpolation)                                       |
|                |                       | - Override function (Velocity, Position)                  |
|                |                       | - Velocity profiles                                       |
|                | Expansion Digital I/O | - Expansion digital in/output x Max.128 Channel           |
|                | IP setting switch     | Rotary Switch x 2                                         |

표 4. 시스템 기능적 사양

|                    | Items                    | Specifications                                 |
|--------------------|--------------------------|------------------------------------------------|
|                    | Control axis             | 2~12 Axes                                      |
|                    | Pulse output speed range | 1 ~ 10 MPPS                                    |
|                    | Drive interface          | Pulse direction commands                       |
|                    | Output pulse method      | One pulse/ Two pulse/ Two phase                |
|                    |                          | (Total 10 methods)                             |
| Drive pulse output | Drive function           | - Preset pulse drive                           |
| Functional         |                          | - Continuous drive                             |
| Specifications     |                          | - Sensor and ORG search drive                  |
|                    |                          | - Manual pulse generation drive                |
|                    |                          | - Interpolation drive                          |
|                    | Override function        | - Velocity override during driving             |
|                    |                          | - Position override during driving             |
|                    | Velocity profiles        | - Symmetric/Asymmetric S-curve profile.        |
|                    |                          | - Symmetric/Asymmetric partial S-curve profile |

|                                | - Symmetric/Asymmetric linear profile. |
|--------------------------------|----------------------------------------|
| Interpolation drive            | - Any 2 axes circular interpolation    |
|                                | - Any 3 axes linear interpolation      |
| Interpolation error            | 0.5 of 1 pulse distance                |
| Velocity setting               | 16-bit (65,536)                        |
| Acceleration/Deceleration rate | 16-bit (65,536)                        |
| Magnitude of output pulse rate | 0.01 ~ 200(Reference clock 39.3216MHz) |
|                                | 0.01 times - 0.01 ~ 655.35 PPS         |
|                                | 1 times - 1.0 ~ 65,535 PPS             |
|                                | 50 times - 50 ~ 3,276,750 PPS          |
|                                | 200 times - 200 ~ 13,107,000 PPS       |
| Deceleration pointer setting   | 28bit (0 ~ 268,435,456)                |

# 표 5. 펄스 출력 드라이브 기능적 사양

|                   | Items             | Specifications                                 |
|-------------------|-------------------|------------------------------------------------|
|                   | Input channel     | 2 channels (1축 기준, EXPP/MPG GND, EXMP/MPG GND) |
| Motion MPG inputs | Input type        | Sink(NPN)                                      |
| Functional        | Input voltage     | 5Vdc (5%)                                      |
| Specifications    | Input resistance  | 220Ω@0.25W                                     |
|                   | Propagation delay | 50usec                                         |
|                   | Isolation voltage | 2500Vrms                                       |

# 표 6. 모션 MPG 입력 기능적 사양

|                | Items             |     | Specifications                        |
|----------------|-------------------|-----|---------------------------------------|
|                | Input channel     |     | 8 channels (1축 기준, INP, ALARM, READY, |
|                |                   |     | PELM, NELM, ORG, PSLM, NSLM)          |
|                | Input type        |     | Sink(NPN)                             |
|                | Input voltage     |     | 24Vdc (5%)                            |
| Functional     | Threshold voltage | ON  | 0Vdc ~ 1.5Vdc (Active)                |
| Specifications |                   | OFF | 18Vdc ~ 24Vdc (Inactive)              |
|                | Input resistance  |     | 4.7ΚΩ@0.25W                           |
|                | Propagation delay |     | 50usec                                |
|                | Isolation voltage |     | 2500Vrms                              |

표 7. 모션 디지털 입력 기능적 사양

|                        | Items             | Specifications                           |
|------------------------|-------------------|------------------------------------------|
|                        | Output channel    | 7 channels(1축 기준)                        |
|                        |                   | (SVON, ALMC, CLR, BRAKE, TRIG, UO2, UO3) |
| Motion digital outputs | Output type       | Sink(NPN)                                |
| Functional             | Output voltage    | 24Vdc (5%)                               |
|                        | Sink current      | Min. 10mA@24Vdc/channel                  |
|                        | Propagation delay | 50usec                                   |
|                        | Isolation voltage | 2500Vrms                                 |

# 표 8. 모션 디지털 출력 기능적 사양

|                | Items<br>Input channel<br>Input type |     | Specifications           |
|----------------|--------------------------------------|-----|--------------------------|
|                |                                      |     | Max.64 channels          |
|                |                                      |     | Sink(NPN)                |
|                | Input voltage                        |     | 24Vdc (5%)               |
|                | Threshold voltage                    | ON  | 0Vdc ~ 1.5Vdc (Active)   |
| Functional     |                                      | OFF | 18Vdc ~ 24Vdc (Inactive) |
| Specifications | Input current                        |     | Max. 5.1mA               |
|                | Input resistance                     |     | 4.7KΩ@0.25W              |
|                | Propagation delay                    |     | 50usec                   |
|                | Isolation voltage                    |     | 2500Vrms                 |

#### 표 9. 디지털 입력 기능적 사양

|                 | Items             | Specifications          |
|-----------------|-------------------|-------------------------|
|                 | Output channel    | Max.64 channels         |
| Digital outputs | Output type       | Sink(NPN, Open drain)   |
| Functional      | Output voltage    | 24Vdc (5%)              |
| Specifications  | Sink current      | Max. 50mA@24Vdc/channel |
|                 | Propagation delay | 50usec                  |
|                 | Isolation voltage | 2500Vrms                |

#### 표 10. 디지털 출력 기능적 사양

|                | Items             |                | Specifications    |
|----------------|-------------------|----------------|-------------------|
| Electrical     | Power consumption | AMW-MC02-DBxxx | Max. 24Vdc@0.5A   |
|                |                   | AMW-MC04-DBxxx | (내부 AMW 동작 전원 기준) |
| Specifications |                   | AMW-MC08-DBxxx | Max. 24Vdc@1A     |
|                |                   | AMW-MC12-DBxxx | (내부 AMW 동작 전원 기준) |

# 표 11. 전기적 사양

|                | Items                  | Specifications                              |
|----------------|------------------------|---------------------------------------------|
|                |                        | - HDR 0.8mm Pitch 26pin(MOTION) x 4         |
| Mechanical     |                        | - 8830 1.27mm Pitch 20pin(MOTION I/O) x 2   |
| Specifications | External I/O Connector | - MDR 1.27mm Pitch 36pin(EXPANSION I/O) x 2 |
|                |                        | - Header 3.5mm Pitch 2pin(ESTOP) x 1        |
|                |                        | - Header 3.5mm Pitch 5pin(POWER) x 1        |

## 표 12. 기구적 사양

|               | Items       |           | Specifications             |
|---------------|-------------|-----------|----------------------------|
| - ·           | Temperature | Operation | 0 ~ 55℃                    |
| Environmental |             | Storage   | 차후 결정 예정(To be determined) |
| Conditions    | Humidity    | Operation | 5% ~ 90% Non-condensing    |
|               |             | Storage   | 차후 결정 예정(To be determined) |

# 표 13. 환경적 조건

|                                 | Items      | Specifications                 |                    |
|---------------------------------|------------|--------------------------------|--------------------|
| Sine sweep                      |            | Condition                      | Test Time          |
|                                 |            | Frequency range : (3 ~ 300) Hz | X, Y, Z 각 방향 30min |
|                                 |            | Sweep time : 1 min             |                    |
| Sine Sweep & Shock              |            | Acceleration : 1.2 g           |                    |
| Specifications Random vibration |            | Frequency range : (3 ~ 300) Hz | X, Y, Z 각 방향 30min |
|                                 |            | Acceleration : 1.28 g          |                    |
|                                 | Shock Test | Type : Half sine wave          | X,Y,Z 각 방향 10회     |
|                                 |            | Acceleration : 20 g            |                    |
|                                 |            | Duration : 11 ms               |                    |

표 14. 진동 & 충격 사양

|                | Items                    | Specifications                           |  |
|----------------|--------------------------|------------------------------------------|--|
|                | Conducted emission       | Tested according to EN5002 Class A, Pass |  |
| EMC & Safety   | Radiated emission        | Tested according to EN5002 Class A, Pass |  |
| Specifications | Electro static discharge | Tested according to EN61000-4-2, Pass    |  |
|                | Electric fast transients | Tested according to EN61000-4-4, Pass    |  |
|                | Surge                    | Tested according to EN61000-4-5, Pass    |  |

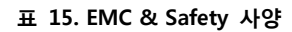

#### RS422 I/F RS232C I/F LAN I/F ETHERNET (10/100 Base-TX) CPU **IP Setting Switch** LOCAL BUS CPLD Motion Control I/F CAMC-QI (4Axes, with Motion controlle digital I/O signals) l Isolation DIO I/F ľC (32Channels, Isolation 24Vdc digital input 16ch, output MCU#1 16ch) DIO I/F (32Channels, Isolation 24Vdc digital input 16ch, output MCU#2 16ch) DC to DC T5.0Vdc 24Vdc(DIO) 24Vdc(AMW) - 24Vdc to 3.3Vdc 3.3Vdc - 24Vdc to 5.0Vdc 24Vdc PLCWorks 24Vdc DIO POWER **POWER INLET &** INLET FILTER

# 1.8. 기능 블록도

그림 7. 기능 블록도

# 1.9. 외형 치수

#### 1.9.1. Panel 설치 플레이트

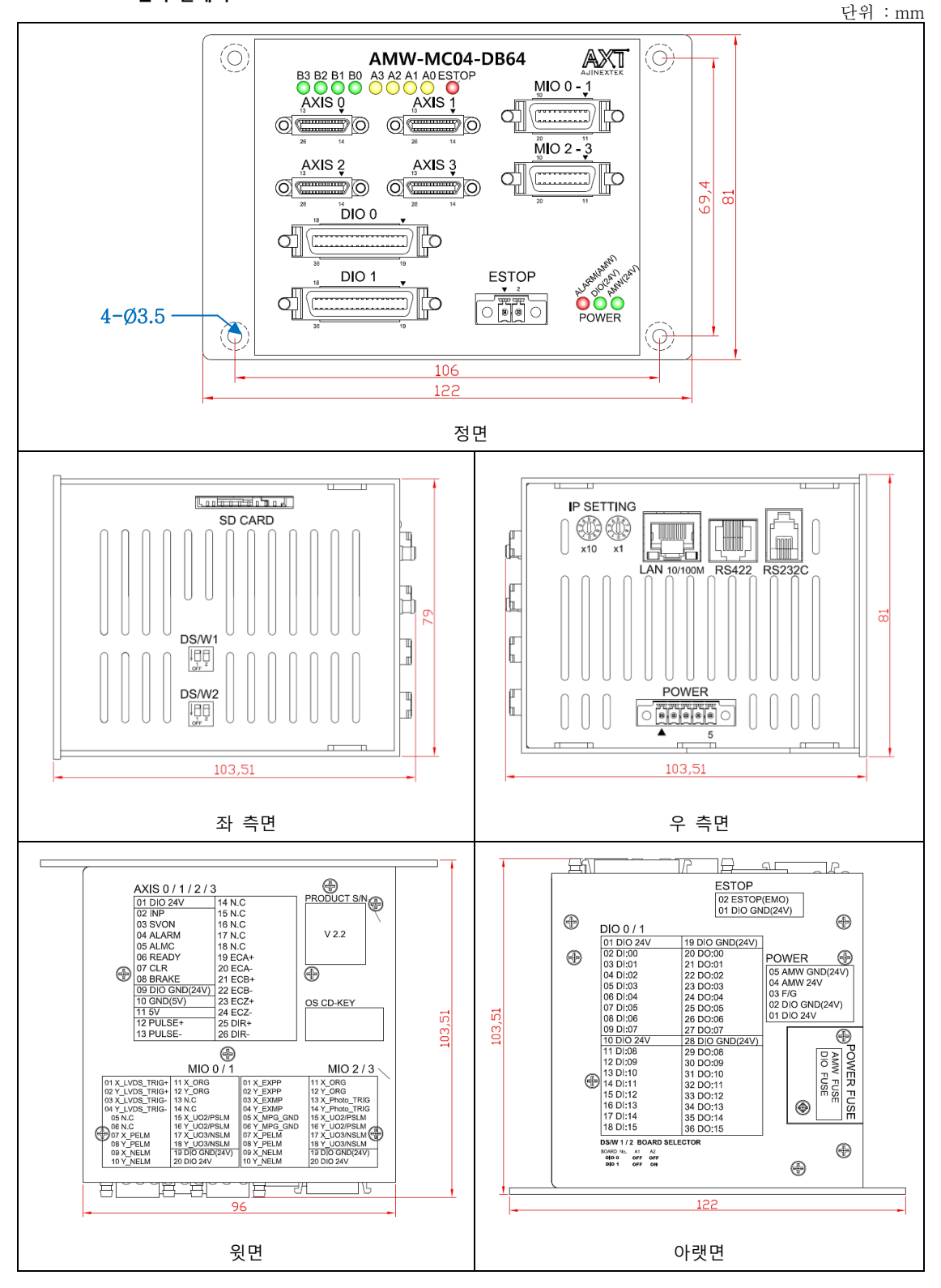

그림 8. Panel 설치 플레이트 사용시

#### 1.9.2. 제품별 Panel 설치 플레이트

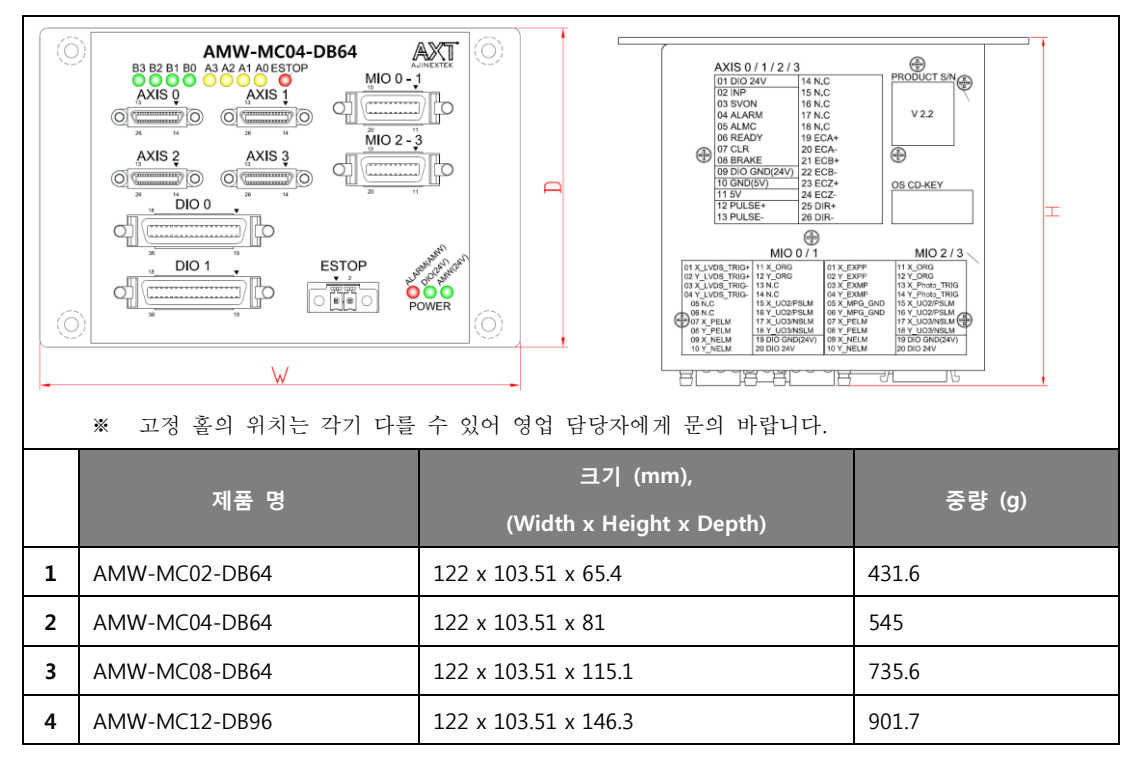

표 16. 각 제품별 Panel 설치 플레이트

#### 1.10. 제품 내용물

본 제품을 구입하시면 다음과 같은 내용물을 제공하고 있으니 반드시 확인 하십시오.

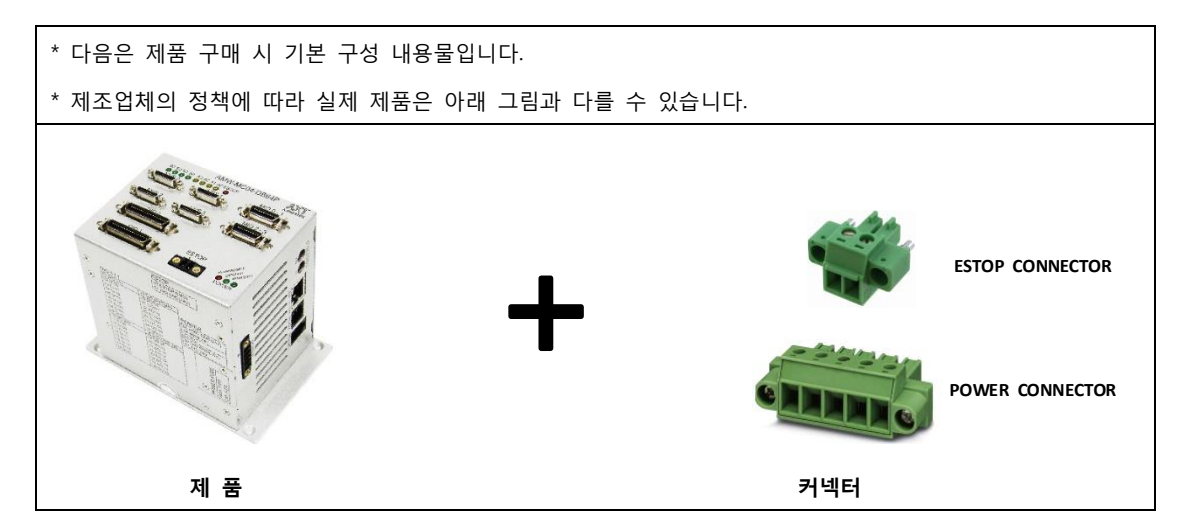

그림 9. 기본 구성 내용물

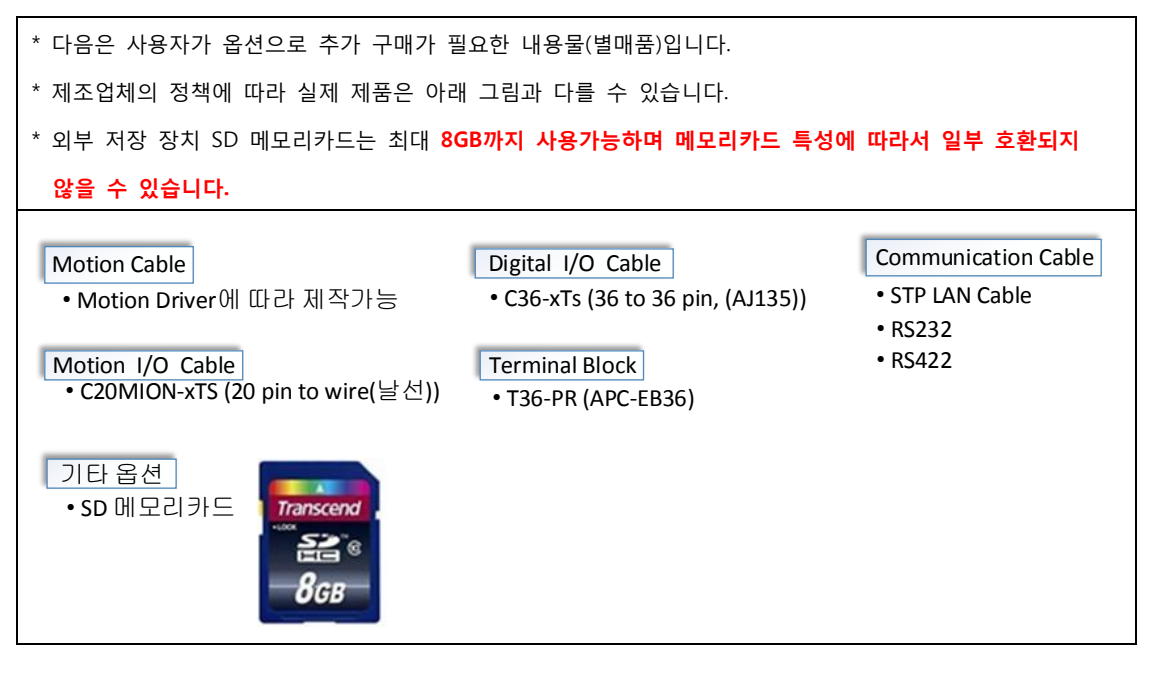

그림 10. 옵션 구성 내용물

# 2. 설치 및 설정

이 장에서는 제품 설치 환경과 외부 장치와의 결선, 제품의 IP 설정 및 제품 초기화에 대해서 설명합니다.

#### 2.1. 설치 환경

제품 설치는 반드시 적합한 환경에 설치하시기 바랍니다.

| 환경           |    | 조건                         |
|--------------|----|----------------------------|
| <b>TH OF</b> | 운전 | 0℃ ~ 55℃                   |
| 구인 폰도        | 보관 | 차후 결정 예정(To be determined) |
| ᅐᄖᄼᄃ         | 운전 | 5% ~ 90% Non-condensing    |
| 구면 급도        | 보관 | 차후 결정 예정(To be determined) |
| 주변 환경        |    | 옥내 (직사 광선 주의, 전장 박스 사용 권장) |
|              |    | 부식성 가스, 인화성 가스, 먼지 없을 것    |
| 피드           | 운전 | 차후 결정 예정(To be determined) |
| 신종           | 보관 | 차후 결정 예정(To be determined) |
| 충격           | 운전 | 차후 결정 예정(To be determined) |
|              | 보관 | 차후 결정 예정(To be determined) |

표 17. 설치 환경

# 2.1.1. 설치 간격

제품은 전장 박스 내부에 설치를 권장하며, 다음과 같이 제품과 제품 사이의 최소 간격을 유지하여 설치하십시오.

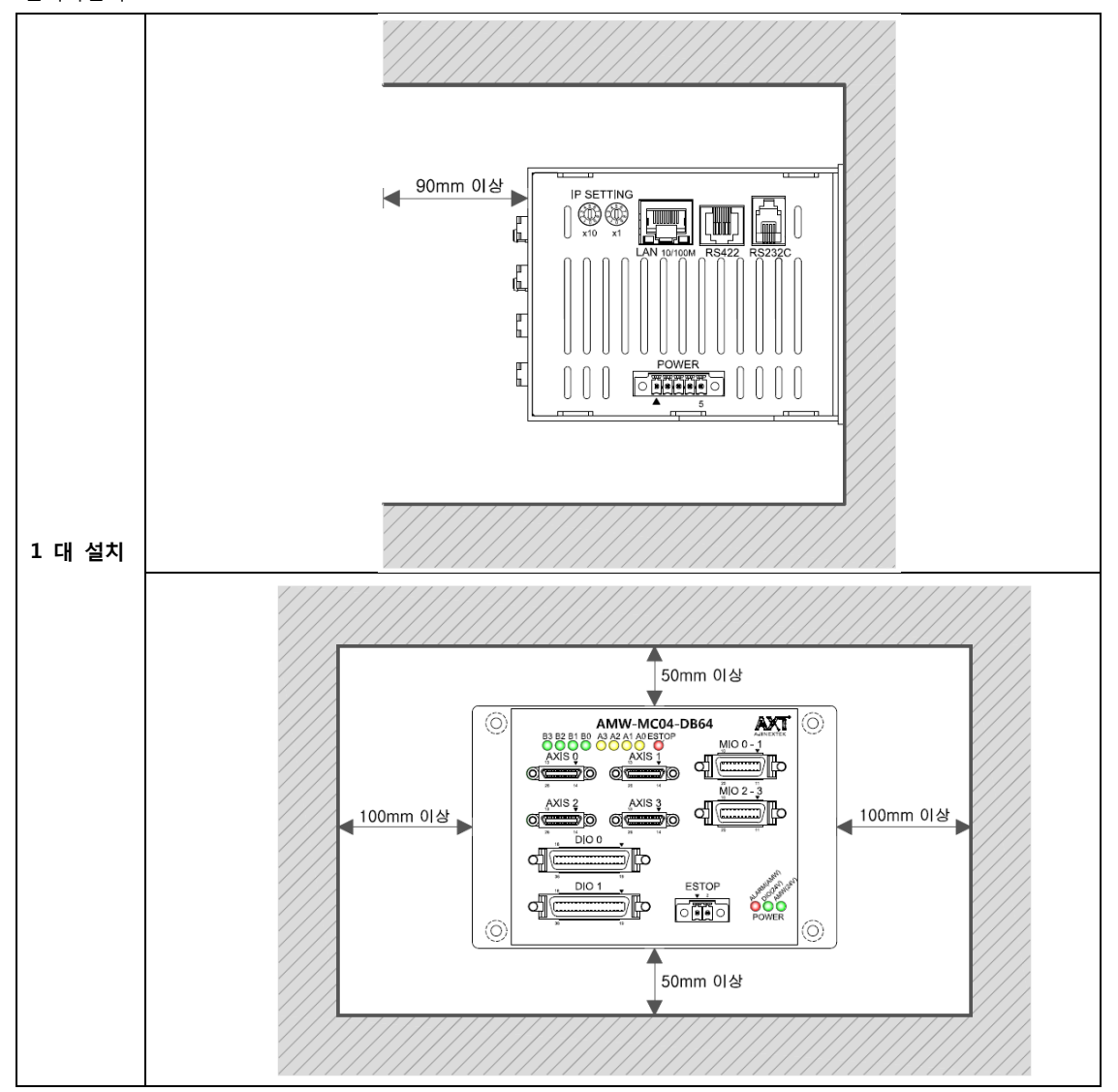

그림 11.1대 설치 시 여유 공간

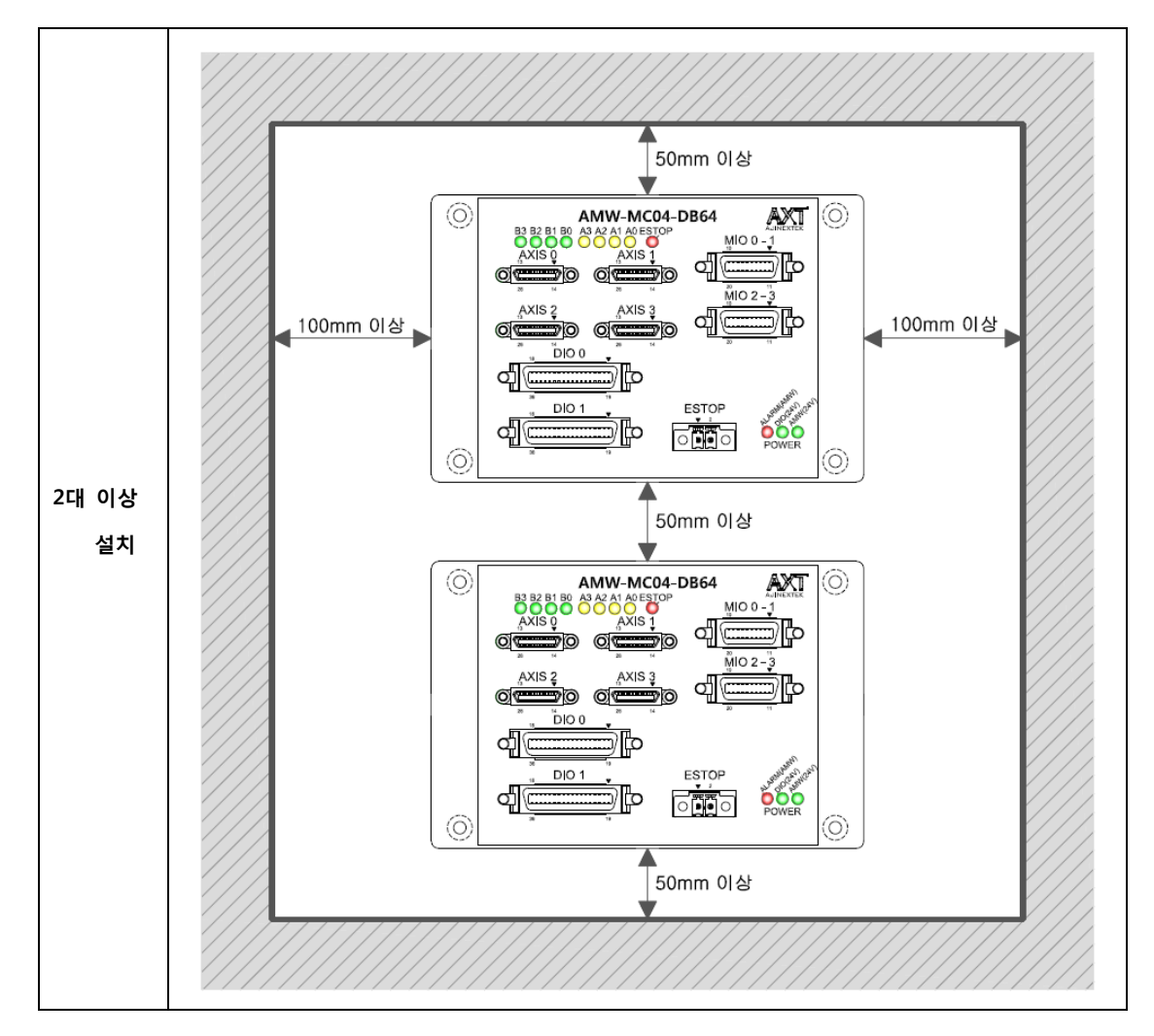

그림 12.2 대 이상 설치시 여유 공간

#### 2.1.2. 설치시 고정 방법

|               | 1. 제품 밑면에 있는 판넬 설치 플레이트의 외곽의 4개의 홀이 있습니다.      |  |  |  |
|---------------|------------------------------------------------|--|--|--|
| Panel 설치 플레이트 | 2. 설치하고자 하는 판넬에 제품을 위치 시킵니다.                   |  |  |  |
| 고정시           | 3. 제품을 정면으로 위치시키고 외곽이 있는 4개의 홀에 M3 볼트로 단단하게 고정 |  |  |  |
|               | 될 때까지 나사를 조입니다.                                |  |  |  |

#### 표 18. 설치 시 고정 방법

# 2.2. 결선

스텝-드라이버 및 서버-드라이버는 제조사별 표준 배선도를 확인하시고 결선하십시오.

| 주의 사항 1. 감전 방지를 위해 결선이 끝날 때까지 전원을 넣지 마십시오. |
|--------------------------------------------|
|--------------------------------------------|

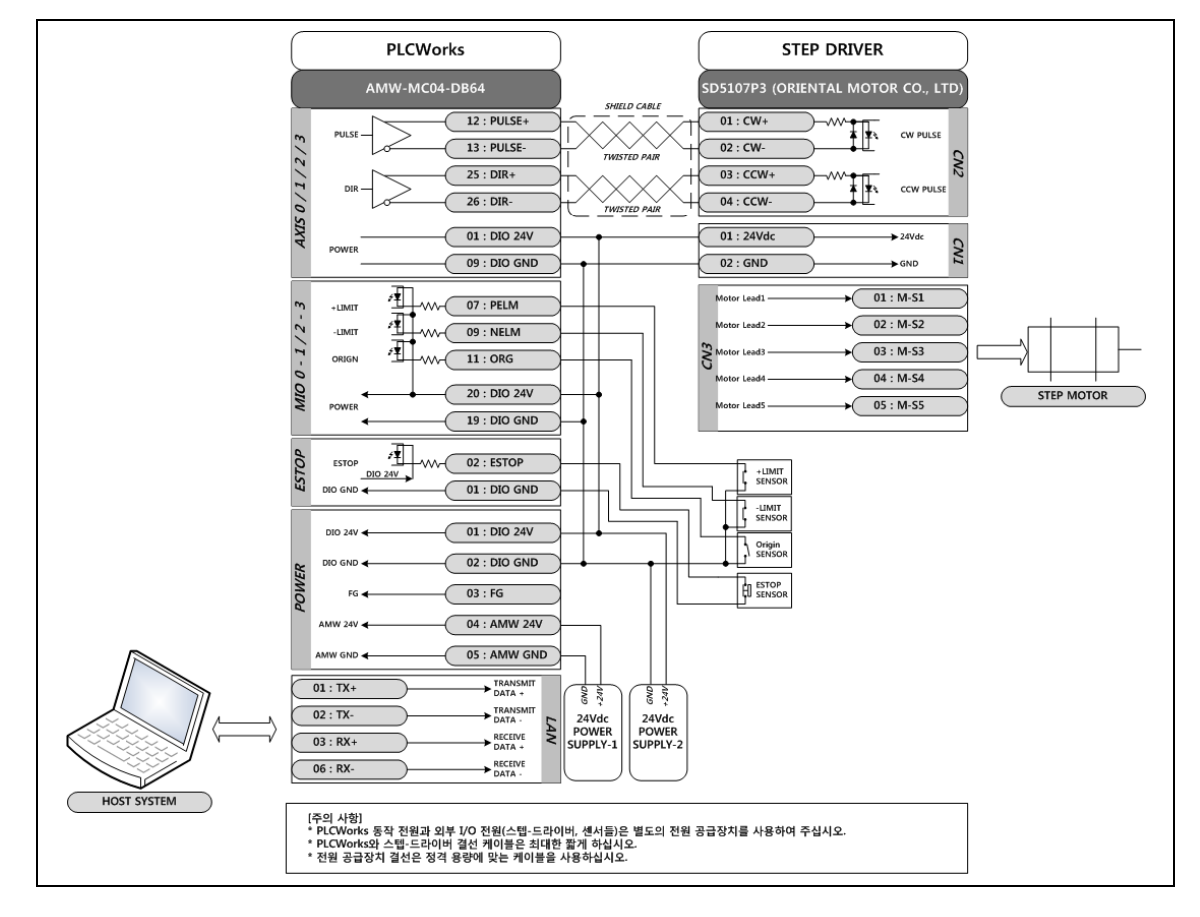

#### 2.2.1. 스텝-드라이버 결선 예제

그림 13. 스텝-드라이버 결선 예제

#### 2.2.2. 서버-드라이버 결선 예제

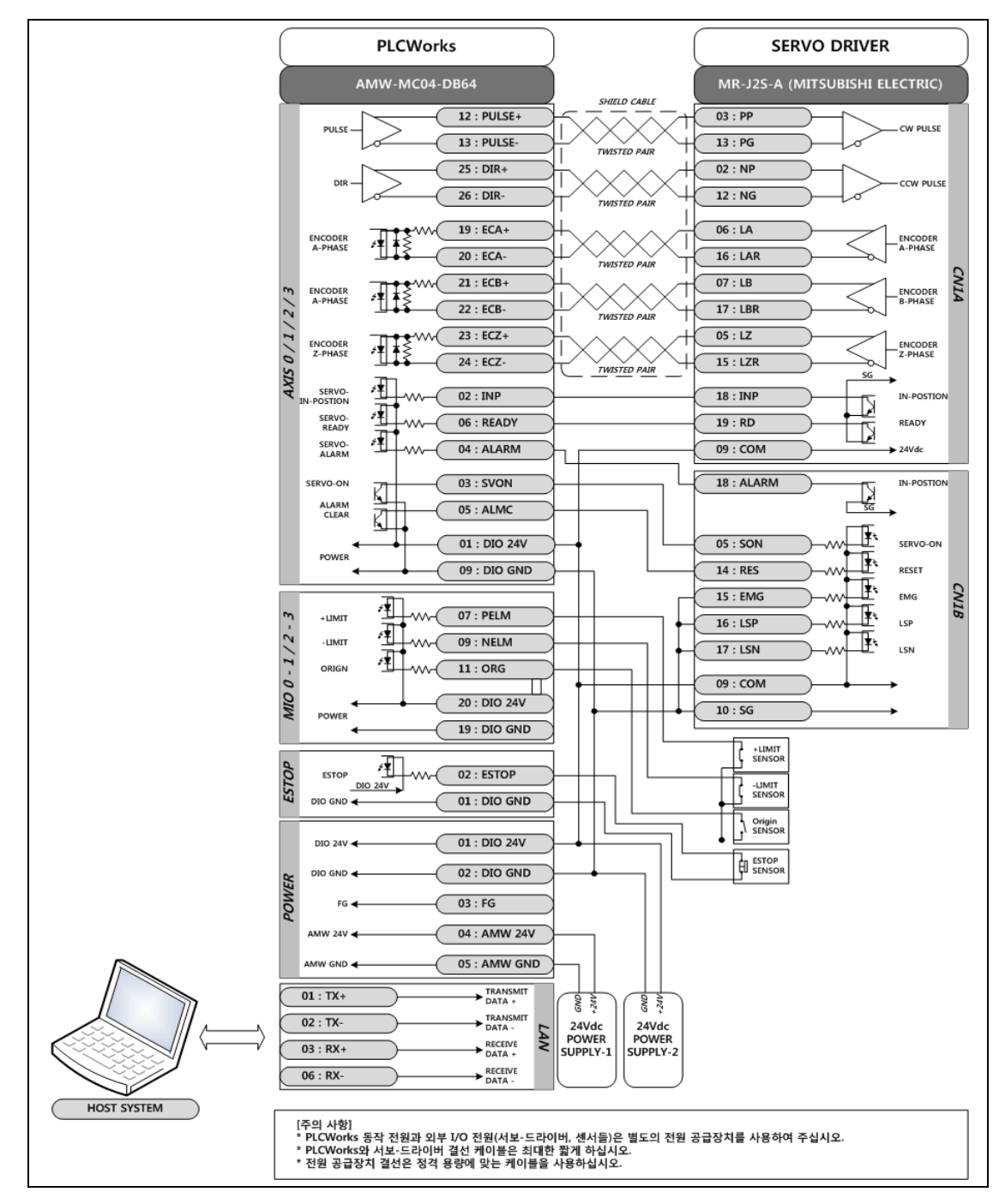

그림 14. 서버-드라이버 결선 예제

|       | 1. PLCWorks와 스텝-드라이버 및 서버-드라이버 결선에 대한 예제는 별도로 결선도 |
|-------|---------------------------------------------------|
| 참고 사항 | 자료를 제공하오니 참고하세요.                                  |

## 2.2.3. 커넥터 및 신호명

| AXIS 0 / 1 / 2 / 3 |         | 3   | 13<br>で<br>13<br>で<br>13<br>で<br>13<br>で<br>13<br>で<br>13<br>で<br>13<br>で<br>13<br>で<br>13<br>で<br>13<br>で<br>13<br>で<br>13<br>で<br>13<br>で<br>13<br>で<br>13<br>で<br>13<br>で<br>13<br>で<br>13<br>で<br>13<br>で<br>13<br>で<br>13<br>で<br>13<br>で<br>13<br>で<br>13<br>で<br>13<br>で<br>13<br>で<br>14<br>14<br>14<br>14<br>14<br>14<br>14<br>14<br>14<br>14 |
|--------------------|---------|-----|----------------------------------------------------------------------------------------------------|
| 핀 번호               | 신호명     | 방향  | 기능                                                                                                    |
| 01                 | DIO 24V | -   | 외부 입력 전원 DIO 24Vdc                                                                                                    |
| 02                 | INP     | IN  | 인포지션 입력 신호                                                                                                    |
| 03                 | SVON    | OUT | 서버 온 출력 신호                                                                                                    |
| 04                 | ALARM   | IN  | 서버-드라이버 알람 입력 신호                                                                                                    |
| 05                 | ALMC    | OUT | 서버-드라이버 알람 출력 신호                                                                                                    |
| 06                 | READY   | IN  | 서버-드라이버 레디 입력 신호                                                                                                    |
| 07                 | CLR     | OUT | 서버-드라이버 잔여 펄스 제거 출력 신호                                                                                                    |
| 08                 | BRAKE   | OUT | 서버-모터 브레이크 제어 출력 신호                                                                                                    |
| 09                 | DIO GND | -   | 외부 입력 전원 DIO Ground                                                                                                    |
| 10                 | GND(5V) | -   | 내부 출력 전원 Ground (스텝-모터 엔코더 전원 공급 용도)                                                                                                    |
| 11                 | 5V      | -   | 내부 출력 전원 5Vdc(스텝-모터 엔코더 전원 공급 용도)                                                                                                    |
| 12                 | PULSE+  | OUT | 모션 지령 펄스 + 출력 신호                                                                                                    |
| 13                 | PULSE-  | OUT | 모션 지령 펄스 - 출력 신호                                                                                                    |
| 14                 | N.C     | -   | 연결 없음                                                                                                    |
| 15                 | N.C     | -   | 연결 없음                                                                                                    |
| 16                 | N.C     | -   | 연결 없음                                                                                                    |
| 17                 | N.C     | -   | 연결 없음                                                                                                    |
| 18                 | N.C     | -   | 연결 없음                                                                                                    |
| 19                 | ECA+    | IN  | 외부 엔코더 A+ 입력 신호                                                                                                    |
| 20                 | ECA-    | IN  | 외부 엔코더 A- 입력 신호                                                                                                    |
| 21                 | ECB+    | IN  | 외부 엔코더 B+ 입력 신호                                                                                                    |
| 22                 | ECB-    | IN  | 외부 엔코더 B- 입력 신호                                                                                                    |
| 23                 | ECZ+    | IN  | 외부 엔코더 Z+ 입력 신호                                                                                                    |
| 24                 | ECZ-    | IN  | 외부 엔코더 Z- 입력 신호                                                                                                    |
| 25                 | DIR+    | OUT | 모션 지령 방향 + 출력 신호                                                                                                    |
| 26                 | DIR-    | OUT | 모션 지령 방향 - 출력 신호                                                                                                    |

표 19. AXIS 0 / 1 / 2 / 3 커넥터 및 신호명

| AXIS 4-5 / 6-7 / 8-9 / 10-11 |              |     | 10 ▼<br>                          |
|------------------------------|--------------|-----|-----------------------------------|
| 핀 번호                         | 신호명          | 방향  | 기능                                |
| 01                           | 5V           | -   | 내부 출력 전원 5Vdc(스텝-모터 엔코더 전원 공급 용도) |
| 02                           | 5V           | -   | 내부 출력 전원 5Vdc(스텝-모터 엔코더 전원 공급 용도) |
| 03                           | 4/6_PULSE+   | OUT | 모션 지령 펄스 + 출력 신호                  |
| 04                           | 4/6_PULSE+   | OUT | 모션 지령 펄스 - 출력 신호                  |
| 05                           | 4/6_DIR+     | IN  | 모션 지령 방향 + 출력 신호                  |
| 06                           | 4/6_DIR-     | IN  | 모션 지령 방향 - 출력 신호                  |
| 07                           | 4/6_OUT0     | OUT | 범용 출력 신호                          |
| 08                           | 4/6_IN0      | IN  | 범용 입력 신호                          |
| 09                           | 4/6_PLIMIT   | IN  | 양의 방향 엔드 리밋 입력 신호                 |
| 10                           | 4/6_NLIMIT   | IN  | 음의 방향 엔드 리밋 입력 신호                 |
| 11                           | 4/6_ORG      | IN  | 원점 입력 신호                          |
| 12                           | DIO_24V      | OUT | 외부 입력 전원 DIO 24Vdc                |
| 13                           | DIO_GND(24V) | OUT | 외부 입력 전원 DIO Ground               |
| 14                           | 5V           | -   | 내부 출력 전원 5Vdc(스텝-모터 엔코더 전원 공급 용도) |
| 15                           | 5V           | -   | 내부 출력 전원 5Vdc(스텝-모터 엔코더 전원 공급 용도) |
| 16                           | 5/7_PULSE+   | -   | 모션 지령 펄스 + 출력 신호                  |
| 17                           | 5/7_PULSE+   | -   | 모션 지령 펄스 - 출력 신호                  |
| 18                           | 5/7_DIR+     | -   | 모션 지령 방향 + 출력 신호                  |
| 19                           | 5/7_DIR-     | IN  | 모션 지령 방향 - 출력 신호                  |
| 20                           | 5/7_OUT0     | IN  | 범용 출력 신호                          |
| 21                           | 5/7_IN0      | IN  | 범용 입력 신호                          |
| 22                           | 5/7_PLIMIT   | IN  | 양의 방향 엔드 리밋 입력 신호                 |
| 23                           | 5/7_NLIMIT   | IN  | 음의 방향 엔드 리밋 입력 신호                 |
| 24                           | 5/7_ORG      | IN  | 원점 입력 신호                          |
| 25                           | DIO_24V      | OUT | 외부 입력 전원 DIO 24Vdc                |
| 26                           | DIO_GND(24V) | OUT | 외부 입력 전원 DIO Ground               |

표 20. AXIS 4-5 .. 10-11 커넥터 및 신호명

| MIO 0 - 1 / 2 - 3 |               |         | 0<br>20<br>11<br>8면 기준   |
|-------------------|---------------|---------|--------------------------|
| 핀 번호              | 신호명           | 방향      | 기능                       |
| 01                | X_EXPP        | IN      | X축 MPG A 상 신호            |
| 02                | Y_EXPP        | IN      | Y축 MPG A 상 신호            |
| 03                | X_EXMP        | IN      | X축 MPG B 상 신호            |
| 04                | Y_EXMP        | IN      | Y축 MPG B 상 신호            |
| 05                | X_MPG GND     | IN      | X축 MPG A / B 상 GND 신호    |
| 06                | Y_MPG GND     | IN      | Y축 MPG A / B 상 GND 신호    |
| 07                | X_PELM        | IN      | X축 양의 방향 엔드 리밋 입력 신호     |
| 08                | Y_PELM        | IN      | Y축 양의 방향 엔드 리밋 입력 신호     |
| 09                | X_NELM        | IN      | X축 음의 방향 엔드 리밋 입력 신호     |
| 10                | Y_NELM        | IN      | Y축 음의 방향 엔드 리밋 입력 신호     |
| 11                | X_ORG         | IN      | X축 원점 입력 신호              |
| 12                | Y_ORG         | IN      | Y축 원점 입력 신호              |
| 13                | X_TRIG        | OUT     | X축 트리거 출력 신호             |
| 14                | Y_TRIG        | OUT     | Y축 트리거 출력 신호             |
| 15                |               |         | IN: X축 양의 방향 슬로 리밋 입력 신호 |
| 15                | X_002/P3LIVI  | IN/OUT  | OUT:X축 범용 2번 출력 신호       |
| 16                |               |         | IN:Y축 양의 방향 슬로 리밋 입력 신호  |
| 10                | f_UUZ/PSLIVI  | 110/001 | OUT: Y축 범용 2번 출력 신호      |
| 17                |               |         | IN:X축 음의 방향 슬로 리밋 입력 신호  |
| 17                | X_003/113EM   | 114/001 | OUT:X축 범용 3번 출력 신호       |
| 1.2               |               |         | IN:Y축 음의 방향 슬로 리밋 입력 신호  |
| 10                | 1_000/1036101 |         | OUT: Y축 범용 3번 출력 신호      |
| 19                | DIO GND       | -       | 외부 입력 전원 DIO Ground      |
| 20                | DIO 24V       | -       | 외부 입력 전원 DIO 24Vdc       |

표 21. MIO 0 - 1 / 2 - 3 커넥터 및 신호명

|      | DIO 0 / | 1  |                       |      |         |     |                        |
|------|---------|----|-----------------------|------|---------|-----|------------------------|
| 핀 번호 | 신호명     | 방향 | 기능                    | 핀 번호 | 신호명     | 방향  | 기능                     |
| 01   | DIO 24V | -  | 외부 입력 전원 DIO<br>24Vdc | 19   | DIO GND | -   | 외부 입력 전원 DIO<br>Ground |
| 02   | DI00    | IN | 디지털 입력 신호 00          | 20   | DO00    | OUT | 디지털 출력 신호 00           |
| 03   | DI01    | IN | 디지털 입력 신호 01          | 21   | DO01    | OUT | 디지털 출력 신호 01           |
| 04   | DI02    | IN | 디지털 입력 신호 02          | 22   | DO02    | OUT | 디지털 출력 신호 02           |
| 05   | DI03    | IN | 디지털 입력 신호 03          | 23   | DO03    | OUT | 디지털 출력 신호 03           |
| 06   | DI04    | IN | 디지털 입력 신호 04          | 24   | DO04    | OUT | 디지털 출력 신호 04           |
| 07   | DI05    | IN | 디지털 입력 신호 05          | 25   | DO05    | OUT | 디지털 출력 신호 05           |
| 08   | DI06    | IN | 디지털 입력 신호 06          | 26   | DO06    | OUT | 디지털 출력 신호 06           |
| 09   | DI07    | IN | 디지털 입력 신호 07          | 27   | DO07    | OUT | 디지털 출력 신호 07           |
| 10   | DIO 24V | -  | 외부 입력 전원 DIO<br>24Vdc | 28   | DIO GND | -   | 외부 입력 전원 DIO<br>Ground |
| 11   | DI08    | IN | 디지털 입력 신호 08          | 29   | DO08    | OUT | 디지털 출력 신호 08           |
| 12   | DI09    | IN | 디지털 입력 신호 09          | 30   | DO09    | OUT | 디지털 출력 신호 09           |
| 13   | DI10    | IN | 디지털 입력 신호 10          | 31   | DO10    | OUT | 디지털 출력 신호 10           |
| 14   | DI11    | IN | 디지털 입력 신호 11          | 32   | DO11    | OUT | 디지털 출력 신호 11           |
| 15   | DI12    | IN | 디지털 입력 신호 12          | 33   | DO12    | OUT | 디지털 출력 신호 12           |
| 16   | DI13    | IN | 디지털 입력 신호 13          | 34   | DO13    | OUT | 디지털 출력 신호 13           |
| 17   | DI14    | IN | 디지털 입력 신호 14          | 35   | DO14    | OUT | 디지털 출력 신호 14           |
| 18   | DI15    | IN | 디지털 입력 신호 15          | 36   | DO15    | OUT | 디지털 출력 신호 15           |

표 22. DIO 0 / 1 커넥터 및 신호명

| ESTOP |         |    | ▼ 2<br>○ ● ● ○<br>정면 기준  |
|-------|---------|----|--------------------------|
| 핀 번호  | 신호명     | 방향 | 기능                       |
| 01    | DIO GND | -  | 외부 전원 DIO Ground         |
| 02    | ESTOP   | IN | PLCWorks의 모션 비상 정지 입력 신호 |

표 23. ESTOP 커넥터 및 신호명

| POWER |         |    |                     |
|-------|---------|----|---------------------|
| 핀 번호  | 신호명     | 향  | 기능                  |
| 01    | DIO 24V | IN | 외부 입력 전원 DIO 24Vdc  |
| 02    | DIO GND | IN | 외부 입력 전원 DIO Ground |
| 03    | F/G     | -  | 외부 입력 접지 FG         |
| 04    | AMW 24V | IN | 외부 입력 전원 AMW 24Vdc  |
| 05    | AMW GND | IN | 외부 입력 전원 AMW Ground |

#### 표 24. POWER 커넥터 및 신호명

| LAN  |     |     | ▼ <u>8</u><br>↓<br>↓      |
|------|-----|-----|---------------------------|
| 핀 번호 | 신호명 | 방향  | 기능                        |
| 01   | TX+ | OUT | 10/100Base-T 의 데이터 송신+ 라인 |
| 02   | TX- | OUT | 10/100Base-T 의 데이터 송신- 라인 |
| 03   | RX+ | IN  | 10/100Base-T 의 데이터 수신+ 라인 |
| 04   | N.C | -   | 연결 없음                     |
| 05   | N.C | -   | 연결 없음                     |
| 06   | RX- | IN  | 10/100Base-T 의 데이터 수신- 라인 |
| 07   | N.C | -   | 연결 없음                     |
| 08   | N.C | -   | 연결 없음                     |

표 25. LAN 커넥터 및 신호명

| RS422 |     |     | ▼ 6<br><b>1</b><br><b>1</b><br><b>1</b><br><b>1</b><br><b>1</b><br><b>1</b><br><b>1</b><br><b>1</b> |
|-------|-----|-----|----------------------------------------------------------------------------------------------------|
| 핀 번호  | 신호명 | 방향  | 기능                                                                                                  |
| 01    | GND | -   | RS422 신호 Ground                                                                                     |
| 02    | RX+ | IN  | RS422의 데이터 수신+ 라인                                                                                   |
| 03    | RX- | IN  | RS422의 데이터 수신- 라인                                                                                   |
| 04    | TX- | OUT | RS422의 데이터 송신- 라인                                                                                   |
| 05    | TX+ | OUT | RS422의 데이터 송신+ 라인                                                                                   |
| 06    | GND | -   | RS422 신호 Ground                                                                                     |

표 26. RS422 커넥터 및 신호명

| RS232C |     |     |                  |
|--------|-----|-----|------------------|
| 핀 번호   | 신호명 | 방향  | 기능               |
| 01     | GND | -   | RS232C 신호 Ground |
| 02     | RXD | IN  | RS232C 데이터 수신 신호 |
| 03     | TXD | OUT | RS232C 데이터 송신 신호 |
| 04     | GND | -   | RS232C 신호 Ground |

표 27. RS232C 커넥터 및 신호명

## 2.3. 설정

PLCWorks는 기본적으로 HOST SYSTEM과 Ethernet 통신 방식으로 구성합니다. 사용자는 반드시 PLCWorks의 IP 와 HOST SYSTEM의 IP를 올바르게 설정해야 통신이 정상 동작합니다.

#### 2.3.1. PLCWorks IP 설정하기

- 제품 출하시 앞자리 IP주소는 192.168.0.xx 로 고정되어 있습니다. 앞자리 IP 변경을 원하시면 제품 문제 해결 체크 리스트를 참고하십시오.
- 2. 제품의 우측면에 있는 IP SETTING 글자 밑에 있는 로터리 스위치를 돌려서 xx에 대해서 설정합니다.
- 3. x10, x1의 로터리 스위치는 x10은 10의 자리, x1은 1의 자리를 설정할 수 있습니다.
- IP SETTING은 제품의 전원 인가 시 초기화 과정에서 초기화 및 등록되며, 변경 후에는 반드시 전원을 재 인가해야 합니다.

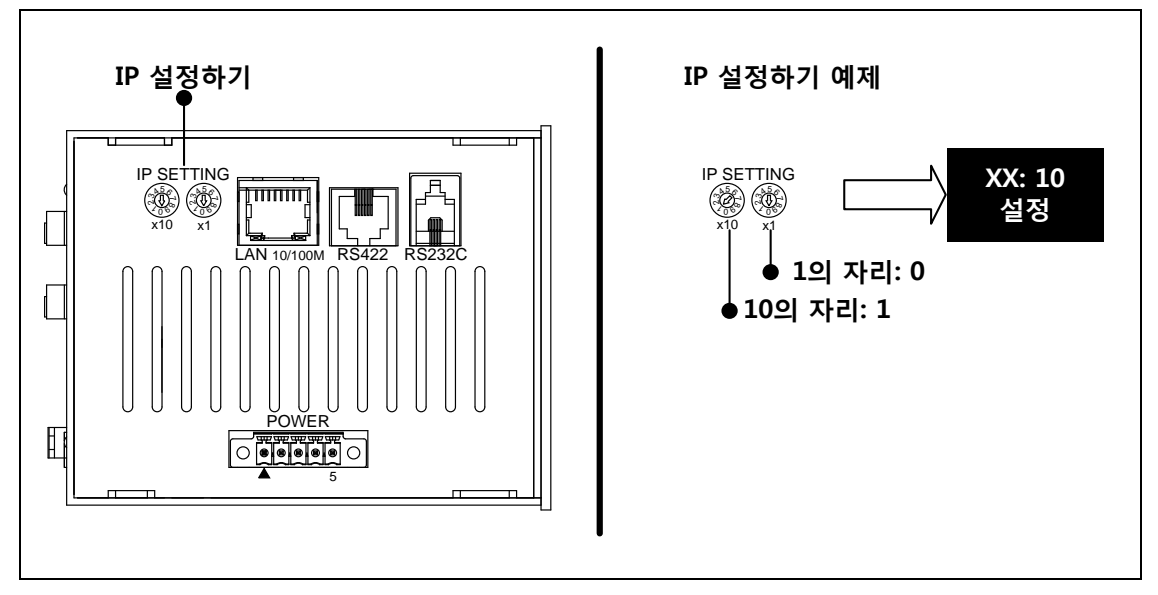

그림 15. PLCWorks IP 설정하기

#### 2.3.2. HOST SYSTEM IP 설정하기

- 1. HOST SYSTEM의 운영체제는 Microsoft사의 Windows XP가 설치되어야 합니다.
- 2. PLCWorks와 HOST SYSTEM은 Ethernet Cross 케이블로 연결합니다.
- HOST SYSTEM의 IP는 아래와 같이 절차로 192.168.0.102로 설정합니다. PLCWorks IP와 HOST SYSTEM IP
   는 충돌되지 않게 설정해야 정상적으로 동작됩니다.

| 차그 사하 | 1. 사용자는 HOST SYSTEM 사양이 ETHERNET이 지원되는지를 확인해야 합니다. |
|-------|----------------------------------------------------|
| 심고 작영 | 2. PLCWorks IP 설정하기 예제에서는 192.168.0.10으로 설정했습니다.   |

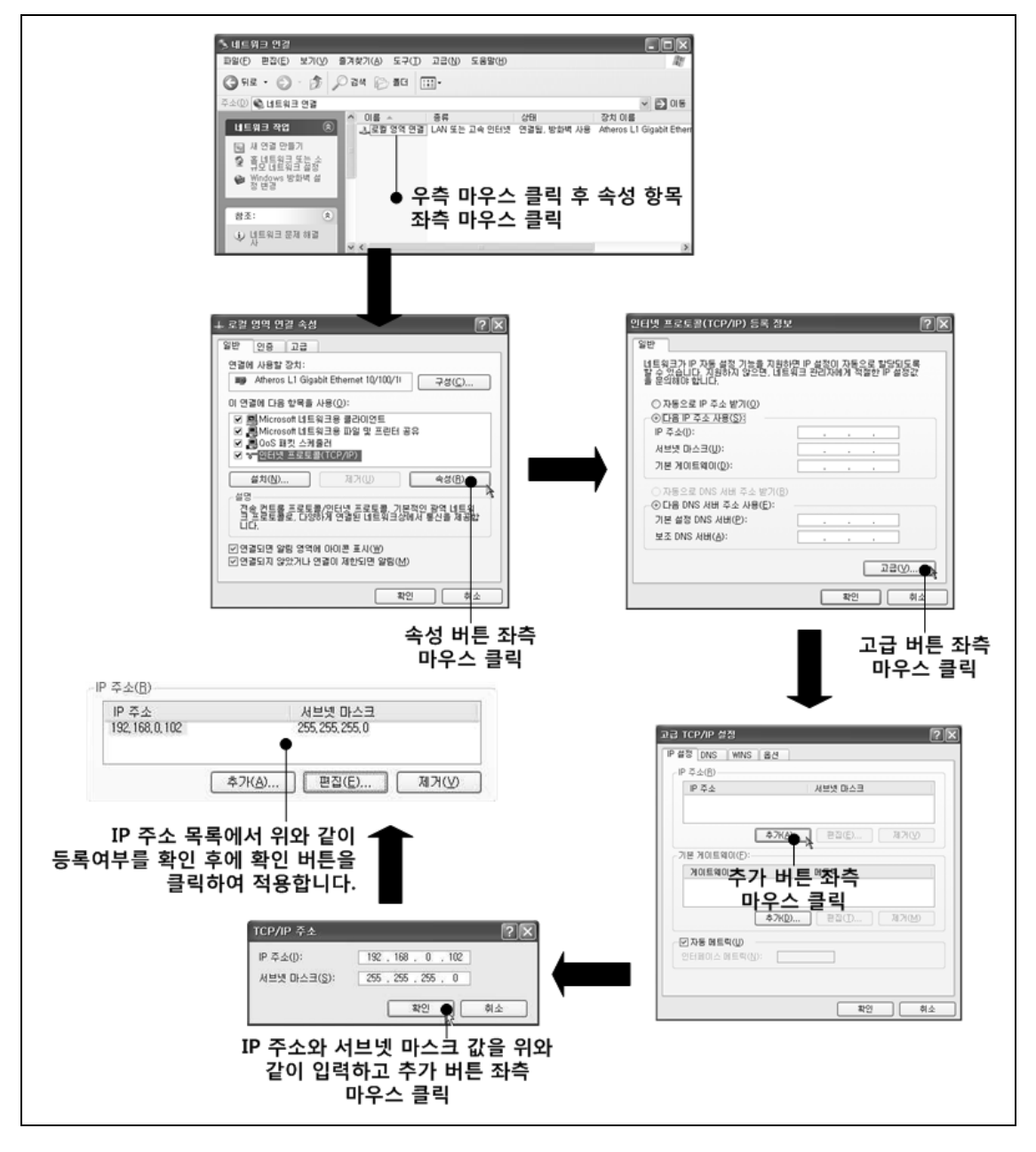

그림 16. HOST SYSTEM IP 설정하기

#### 2.4. 프로그램 설치

PLCWorks를 동작하기 위해서는 EzPLCAgent 프로그램을 HOST SYSTEM에 설치합니다. 설치된 프로그램을 이용하 여 PLCWorks의 구동과 구동에 관련된 환경 설정 파라미터를 변경할 수 있습니다.

#### 2.4.1. EzPLCAgent 프로그램 설치하기

- 1. 설치 CD에 SetupPLCWorks\_kor.msi 프로그램을 HOST SYSTEM에 설치합니다.
- 2. 다음과 같은 절차로 설치 이후에 정상적으로 설치되었는지를 확인합니다.

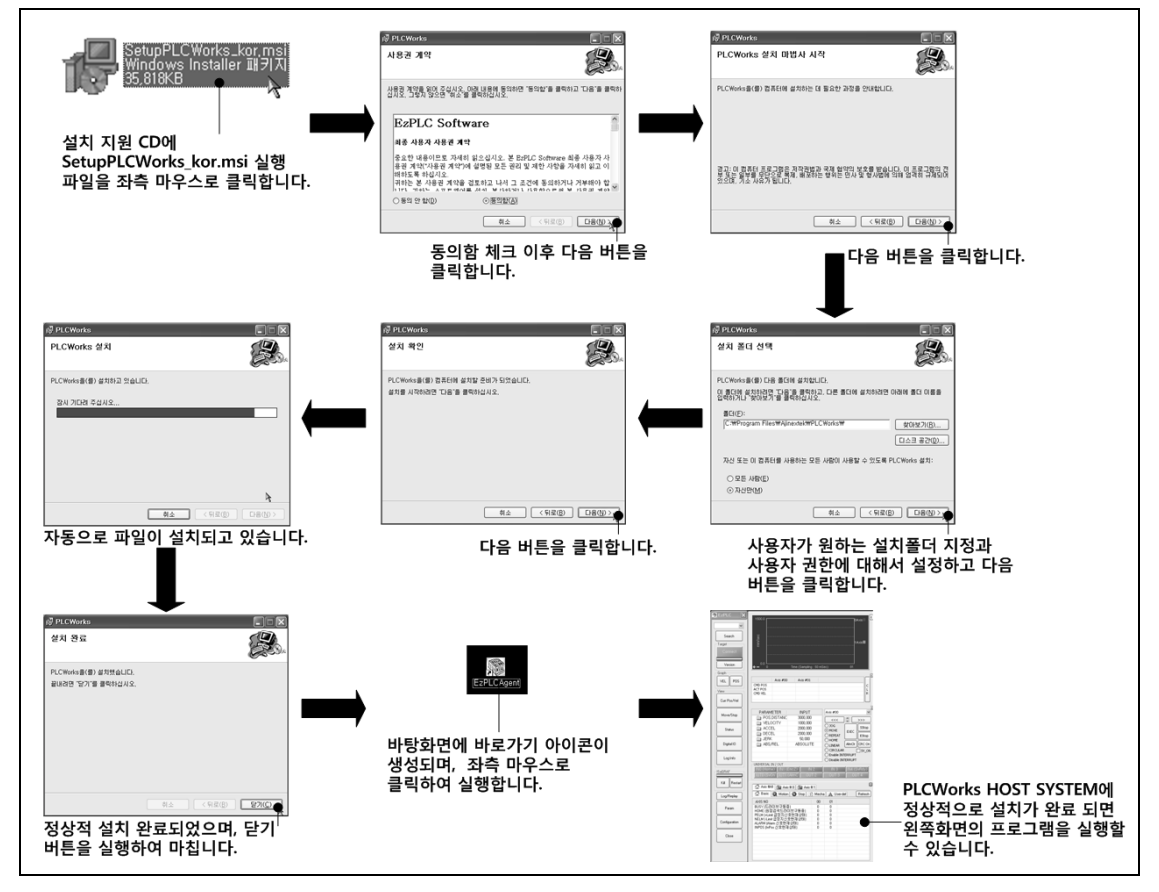

그림 17. EzPLCAgent 프로그램 설치하기

#### 2.4.2. PLCWorks – HOST SYSTEM 연결 확인하기

PLCWorks와 HOST SYSTEM을 Ethernet Cross 케이블로 연결하여 정상적으로 기본 동작이 되는지를 반드시 확인하고 사용하십시오.

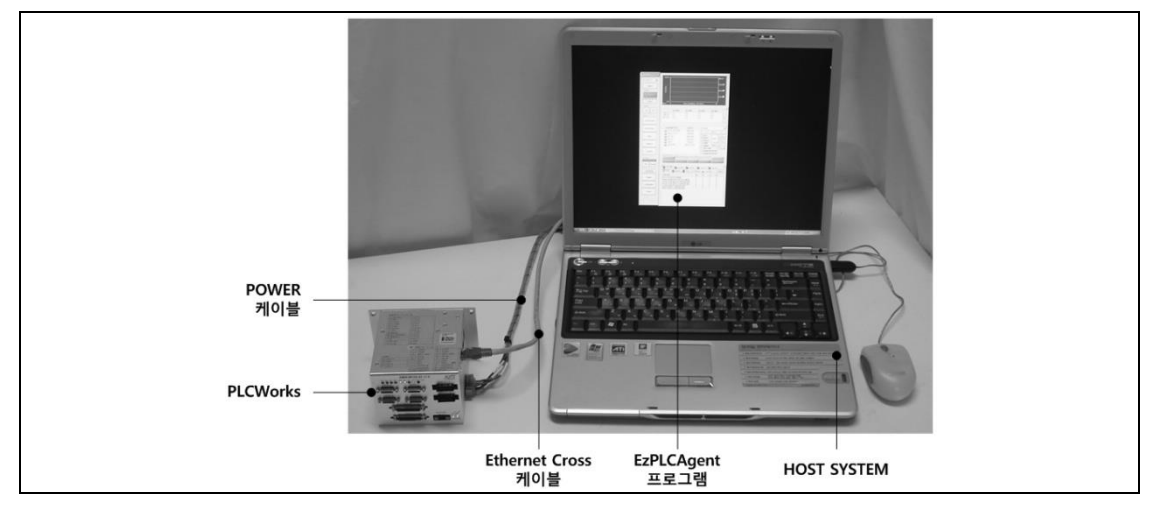

그림 18. PLCWorks - HOST SYSTEM 연결 하기

- 1. HOST SYSTEM에 설치된 EzPLCAgent 프로그램을 실행합니다.
- PLCWorks 의 우측면에 LAN LED의 녹색 LED가 깜박여야 통신이 연결된 상태이므로 반드시 확인 후 다 음 단계를 진행 하십시오.
- 3. 다음과 같은 절차로 PLCWorks HOST SYSTEM의 통신이 정상적으로 연결되었는지 확인합니다.

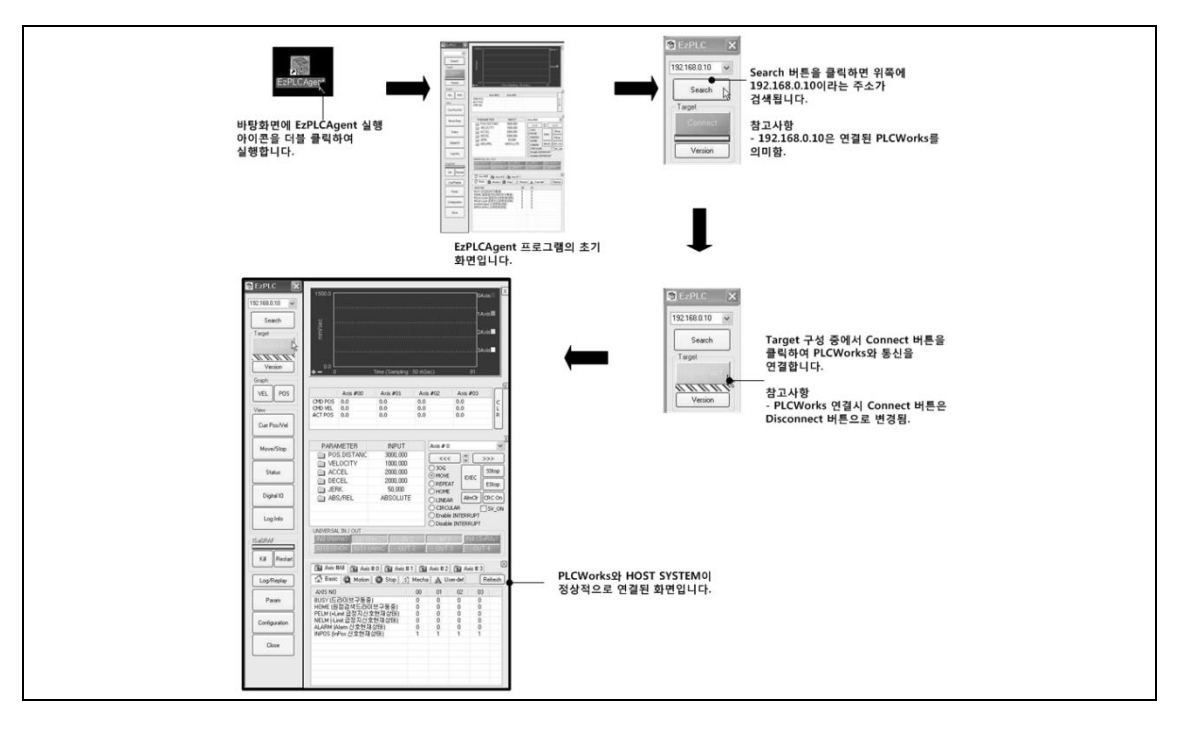

그림 19. EzPLCAgent 연결 확인하기

# 3. 개발 환경

이 장에서는 PLC 또는 PC 사용자를 위한 개발 환경을 구성하고 간략한 실습 과정을 통한 전반적으로 개발 환경에 대해서 소개합니다.

#### 3.1. PC 사용자

PC 사용자는 Visual Studio 2005 프로그램을 이용하여 C, Visual C++, Visual Basic과 같은 컴파일러를 사용하여 프 로그램을 작성하고 컴파일하고 실행파일을 만듭니다. 만들어진 실행파일을 PLCWorks에 복사하여 실행합니다.

#### 3.1.1. Visual Studio 2005 설치하기

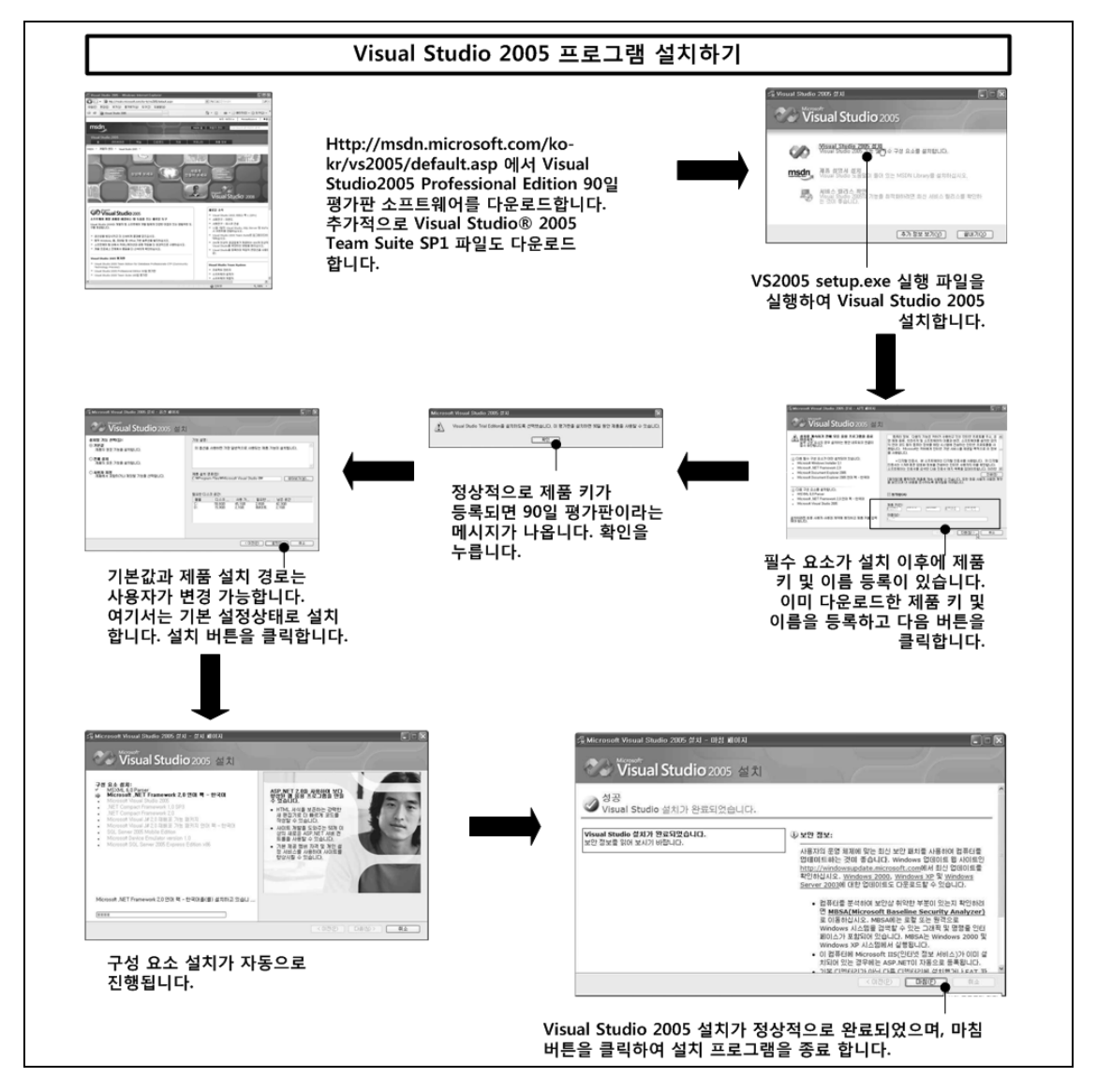

그림 20. VS2005 프로그램 설치하기

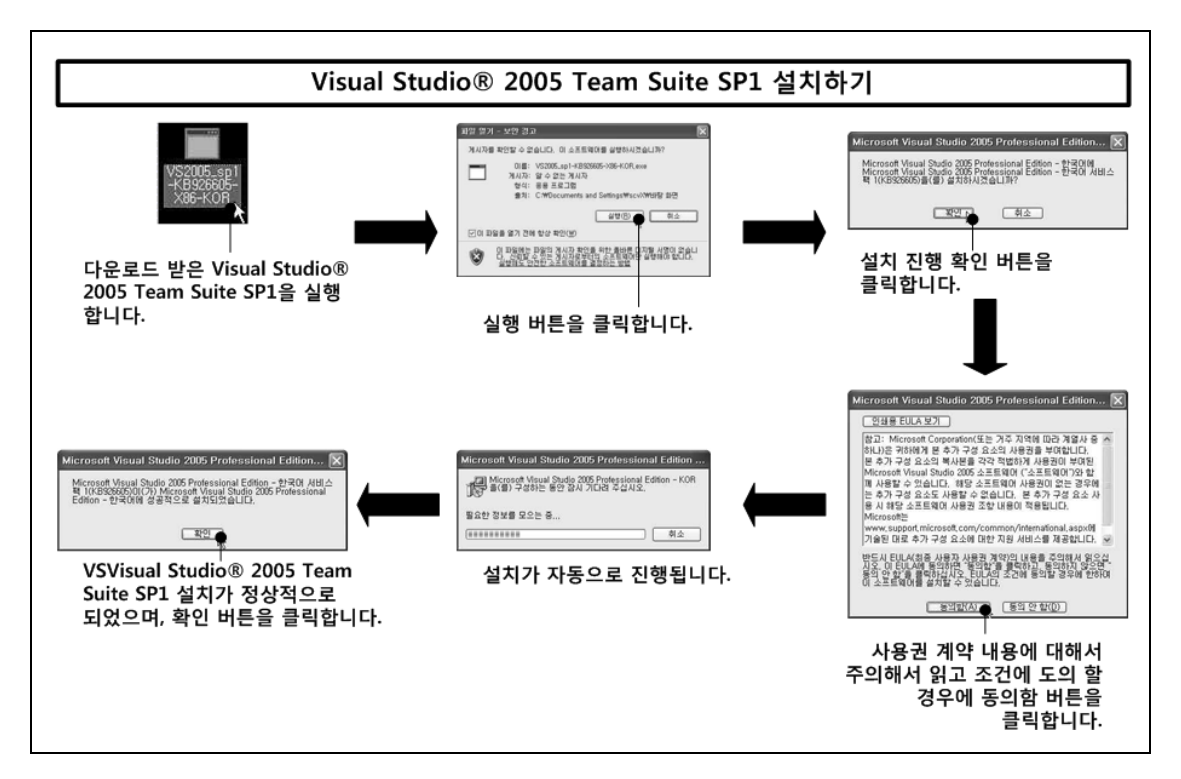

그림 21. VS2005 SP1 프로그램 설치하기

Visual Studio 2005로 프로그램 개발시 당사에서 제공하는 AMW2440\_101\_SDK 패키지를 추가 설치하셔야 합니다.

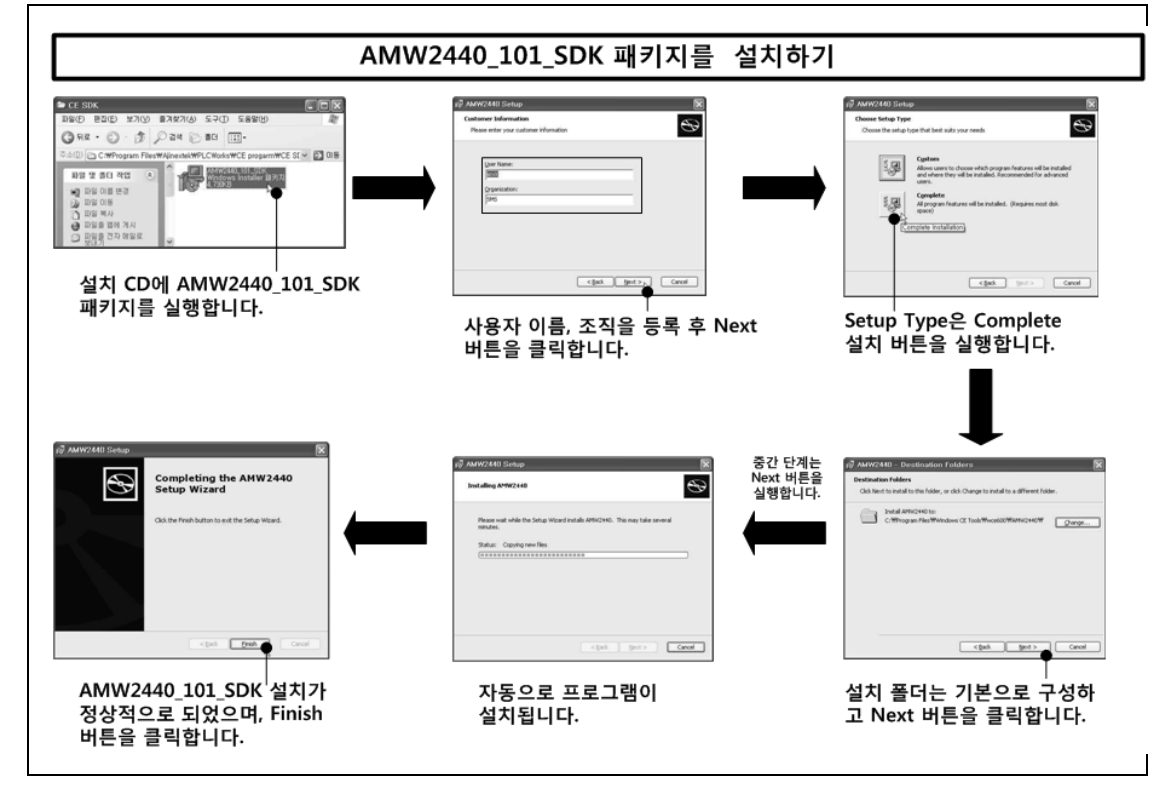

그림 22. AMW2440 SDK 프로그램 설치하기

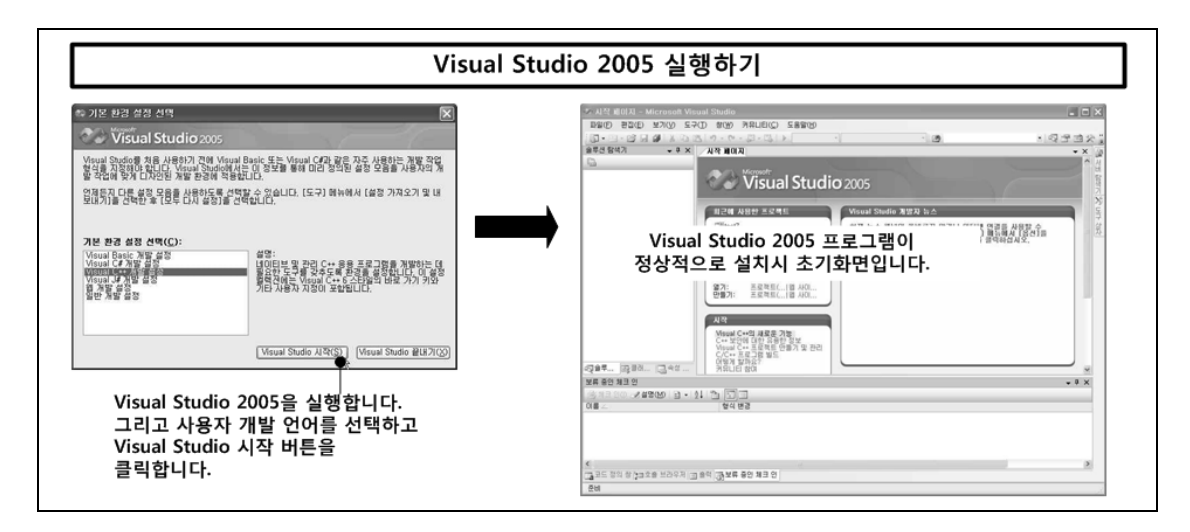

그림 23. VS2005 프로그램 실행하기

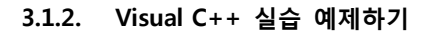

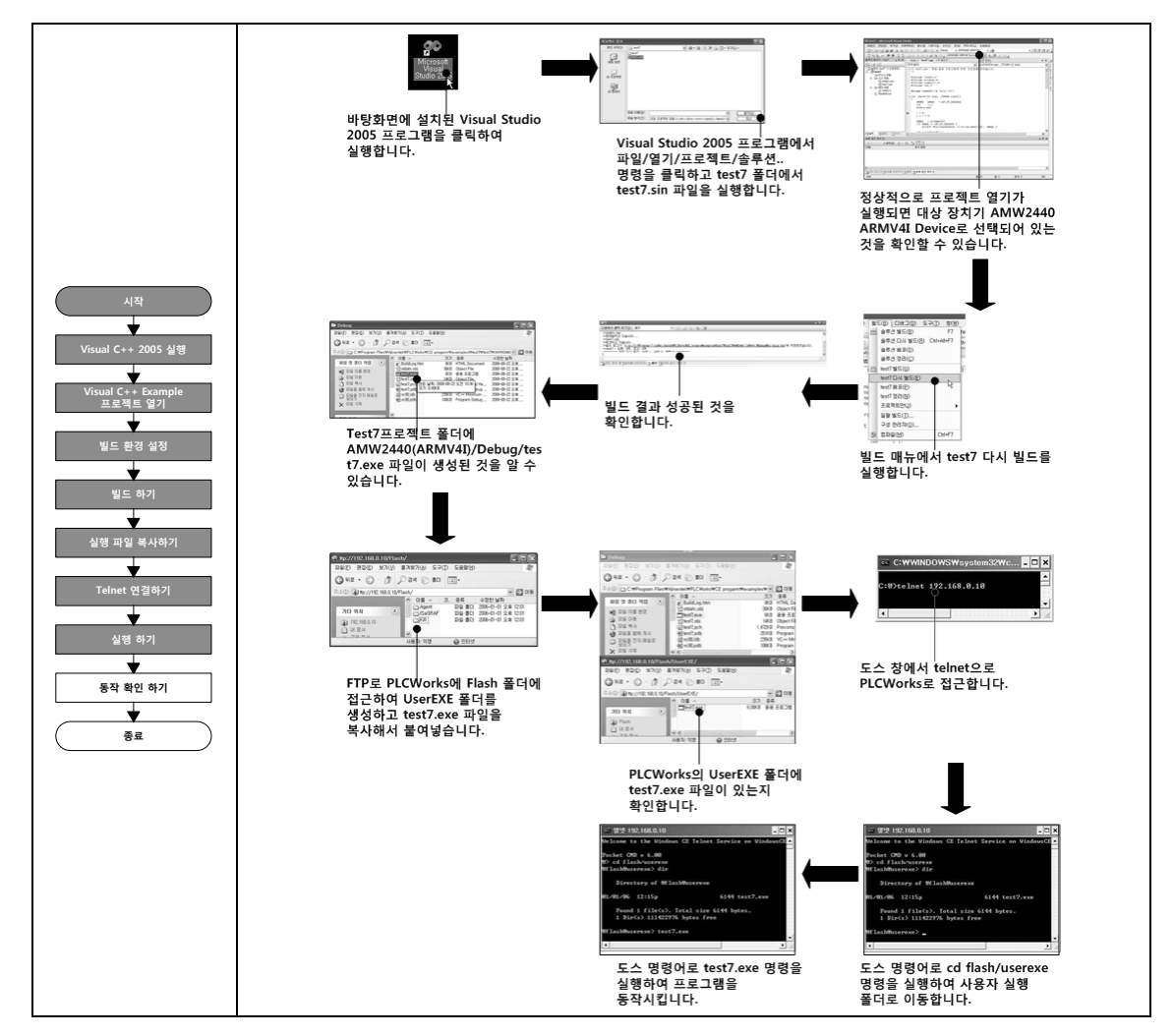

그림 24. VS2005 실습 예제하기1

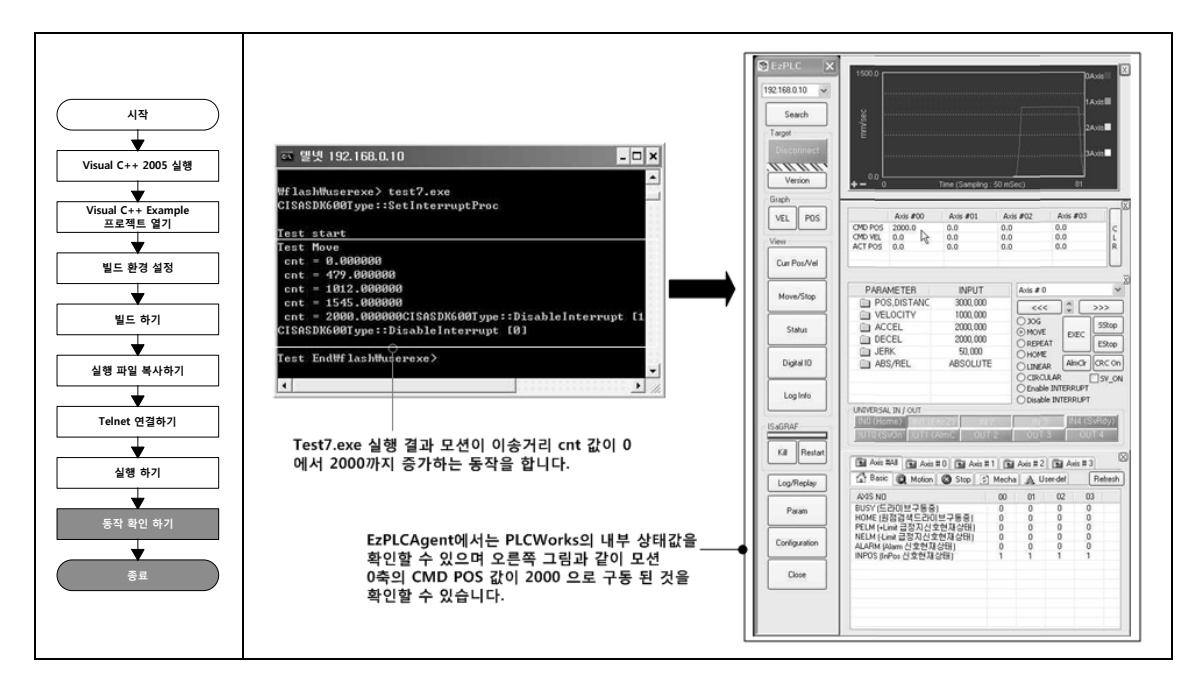

그림 25. VS2005 실습 예제하기2

# 4. 구성

이 장에서는 PLCWorks의 제품의 주요 기능으로 모션 제어, 확장 디지털 입/출력 제어, 외부 장치 통신 기능, 저장 장치에 대해서 설명합니다.

#### 4.1. 모션 제어

PLCWorks 의 모션 제어 기능은 스텝-드라이버와 서버-드라이버(위치 제어모드)를 제어하는 상위 제어기로 사용합니다.

#### 4.1.1. 주요 기능

모션 제어의 주요 기능으로 단축 모션 제어인 위치 구동, 속도 구동, 신호 검색 구동, 원점 검색 구동 등과 같은 기능이 기반이 되며, 다축으로 모션 제어가 확장시 다축 위치 제어, 보간 구동, 연속 보간 구동 기능을 제공합니다. 그리고 확장 모션 구동으로 CRC 신호 설정, 오버라이드 구동, MPG 구동, 동기 구동, 겐트리 구동, 인터럽트 설정, 트리거 신호 발생 기능을 제공합니다.

|          | - 위치구동(Position Drive): 제어의 대상을 원하는 위치로 구동하는 기능입니다.                                                                                    |
|----------|----------------------------------------------------------------------------------------------------|
|          | - 속도구동(Velocity Drive): 속도, 가속도, 가속시간을 정하여 제어 대상을 구동하는<br>기능입니다.                                                                       |
| 단축 모션 제어 | - 신호 검색 구동(Signal Search Drive): 제어 대상의 Limit 신호나 범용 입/출력<br>신호등의 검출 대상을 미리 설정하고 제어 대상을 일정 속도로 움직이다가 설정한<br>신호가 감지 될 경우 정지 구동하는 기능입니다. |
|          | - 원점 검색 구동(Home Search Drive): 제어 대상의 좌표계의 기준이 되는 원점을<br>검색하여 정지 구동하는 기능입니다.                                                           |
|          | - 모션 구동의 정지: 모션의 구동 정지시 급정지, 감속정지, 특정 감속도 정지<br>기능입니다.                                                                                 |
|          | - 모션 구동 상태 확인: 모션의 구동시에는 구동 축에 대한 위치, 속도, 가속도, 정지<br>원인 등 모션 구동 상태를 확인하는 기능입니다.                                                        |
|          | - 다축 위치 구동: 단축 구동의 위치 구동이 두 축 이상에서 동시에 구동되는                                                                                            |
| 다축 모션 제어 | 기능으로 각 축의 구동 파라미터는 개별적으로 설정이 가능합니다.                                                                                                    |
| 1        |                                                                                                    |

|          | - 보간 구동: 다축 구동시에 상호 연관된 구동을 통해서 직선 또는 원호와 같은               |
|----------|------------------------------------------------------------|
|          | 경로를 따라 이동하는 경우가 있으며, 경로에 따라서 직선 보간, 원호 보간, 그리고             |
|          | 직선 또는 원호 보간에 대한 연속 보간 구동 기능을 말합니다.                         |
|          | - CRC 신호 설정: 특정 서버팩의 경우 구동이 완료된 시점에서 또는 limit 신호를          |
|          | 감지한 경우에 외부에서 CRC(Current Remaining Clear)신호를 받아 서버팩의 잔여    |
|          | 펄스를 지워주어야 하는 경우에 사용하는 기능입니다.                               |
|          |                                                            |
|          | - 오버라이드 구동: 모션 구동 중 속도 파라미터을 변경하는 속도 오버라이드와,               |
|          | 목표거리 파라미터를 변경하는 위치 오버라이드 기능을 제공합니다.                        |
|          |                                                            |
|          | - MPG(Manual pulse generation) 구동: 핸들 타입의 로터리 엔코더 값을 입력 받아 |
|          | 모션 제어 기준 입력으로 사용하는 기능입니다.                                  |
|          |                                                            |
|          | - 동기 구동: 동기구동이란 Electric Gear Mode 라고도 불리며, 독립된 두 개의 축을    |
|          | 하나의 축처럼 제어하는 기능입니다.                                        |
| 확장 모션 제어 |                                                            |
|          | - 겐트리 구동: 아래 그림처럼 기구적으로 동일 축으로 링크되어 겐트리 구조를                |
|          | 구동하는 기능입니다.                                                |
|          | 2축 겐트리 시스템                                                 |
|          |                                                            |
|          |                                                            |
|          |                                                            |
|          |                                                            |
|          | - 인터럽트 설정: 모션 구동 중에 발생하는 여러 이벤트들을 인터럽트 소스로                 |
|          | 사용하여 인터럽트를 발생시키는 기능입니다.                                    |
|          |                                                            |
|          | - 트리거 신호 발생: 모션 구동 중에 특정한 상황에 다양한 방식의 트리거 신호를              |
|          | 발생하는 기능입니다.                                                |

#### 표 28. 모션 주요 기능

#### 4.1.2. 모션 제어 신호 내부 I/F 회로도

SO-1: Internal I/F circuit SIGNAL+ PULSE 출력 회로 1 (SO-1) 1 DIRECTION SIGNAL-75ALS174 SO-2: Internal I/F circuit SVON SIGNAL ALMC ¥⊾K 출력 회로 2 (SO-2) DIO GND TLP127 SO-3: Internal I/F circuit CLR TRIG SIGNAL UO2 ¥₹K 출력 회로 3 (SO-3) UO3 **DIO GND** TLP281 SO-4: Internal I/F circuit DIO 24V DIO 24V BRAKE · 출력 회로 4 (SO-4) Signal |**▼**₹⊧ ١Ē **DIO GND** ECA SIGNAL+ ECB 입력 회로 1(SI-1) ECZ MPG EXPP SIGNAL-MPG EXMP MPG GND 1

다음은 모션 제어와 관련된 신호의 내부 인터페이스 회로도입니다.

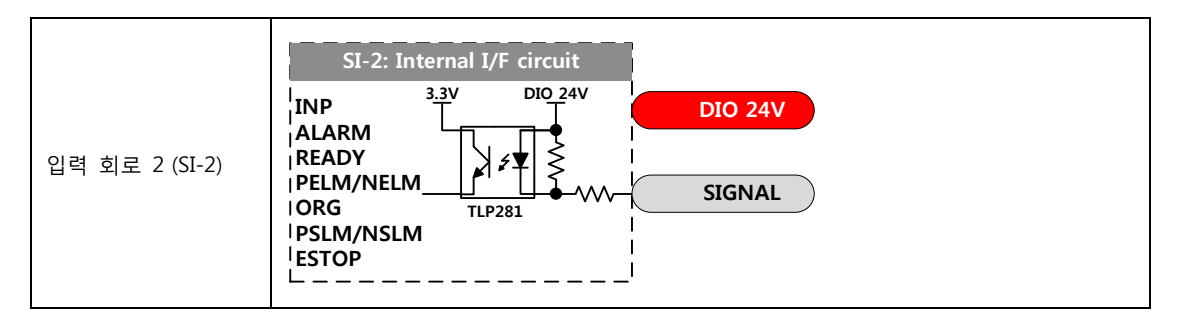

표 29. 모션 제어 신호 내부 I/F 회로도

## 4.1.3. 모션 제어 신호 설명

| 외부 I/O<br>커넥터 | 핀 번호   | 신호명                                | 설명                                | I/F 회로      |
|---------------|--------|------------------------------------|-----------------------------------|-------------|
|               | 12     | PULSE+                             | 모션 제어 칩에서 출력되는 펄스 출력 및 방향 출력      | <b>CO 1</b> |
|               | 13     | PULSE-                             | 신호로 차동 방식으로 외부 신호와 연결됩니다. 외부      | 50-1        |
|               | 25     | DIR+                               | 결선에 사용하는 케이블은 반드시 Twisted pair 로  | <b>CO 1</b> |
|               | 26     | DIR-                               | 결선되어야 노이즈에 대한 강인성을 가집니다.          | 50-1        |
|               |        |                                    | 서버-드라이버 제어 시에 서버-모터의 Free-run 상태를 |             |
|               | 03     | SVON                               | 제어하는 신호입니다. Servo ON 상태가 되어야 서버-  | SO-2        |
|               |        |                                    | 드라이버의 기능이 동작됩니다.                  |             |
|               | 05     |                                    | 서버-드라이버에 알람이 발생하면 알람을 제거하는        | 50.2        |
|               | 05     | ALIVIC                             | 신호입니다.                            | 50-2        |
|               |        |                                    | 서버-드라이버 제어 시에 모션 구동시 리밋 신호로 모터가   |             |
| ΔΧΙζ          | 07 CLR | CLR                                | 갑자기 정지되면 서버-드라이버 내부에는 잔여 펄스가      | SO-3        |
| 0/1/2/3       |        |                                    | 존재하는데 이 잔여 펄스를 제거하는 신호입니다.        |             |
| 0,1,2,3       |        |                                    | 브레이크 신호는 제어 기구부가 수직 축으로 이송되며,     |             |
|               |        | 무거운 중량을 이송하는 경우에 Servo OFF 상태에서 수직 |                                   |             |
|               | 08     | 08 BRAKE                           | 축의 작업 테이블이 밑으로 처지현상이 발생합니다. 이를    | SO-3        |
|               |        |                                    | 방지하기 위해 서버-모터 내부에 브레이크가 있는 타입을    |             |
|               |        |                                    | 사용하는데 이 브레이크 제어하는 신호입니다.          |             |
|               |        |                                    | 모션 제어기가 위치지령을 서버-드라이버에 인가하면       |             |
|               |        |                                    | 서버-드라이버는 서버-모터를 해당 위치까지 움직이게      |             |
|               | 02     | INID                               | 합니다. 서버 모터가 서버-드라이버에 설정한 인포지션     | SI_2        |
|               | 02     | 11.01                              | 범위에 도달 할 경우에 목표위치로 움직인 것으로 간주     | 21-2        |
|               |        |                                    | 하고 다음 위지 명령을 내릴 준비를 합니다. 이때 상위    |             |
|               |        |                                    | 제어기는 서버-드라이버의 인포지션 신호를 입력 받아      |             |

|         |     |        | 구동이 정성적으로 완료된 상태에 인지를 알려주는                  |      |
|---------|-----|--------|---------------------------------------------|------|
|         |     |        | 신호입니다.                                      |      |
|         | 04  | ALARM  | 서버-모터에 과전류가 발생하는 경우나, 이상 동작에 따른             |      |
|         |     |        | 오류가 발생하는 경우에 서버-모터를 중지시키고 상위                | SI-2 |
|         |     |        | 제이기로 서버 알람 상태를 알려주는 신호입니다.                  |      |
|         | 0.0 |        | 서버-드라이버에 전원이 인가되고 알람이 없는 상태를                | CT 2 |
|         | 06  | READY  | 나타내는 신호입니다.                                 | 51-2 |
|         | 19  | ECA+   | 서버-모터 또는 스텝-모터에 달린 엔코더 값을 고속 포터             | CI 1 |
|         | 20  | ECA-   | 커플러를 사용하여 입력 받습니다. ECA+ / ECA-선과 ECB+       | 51-1 |
|         | 21  | ECB+   | / ECB-선, ECZ+ / ECZ-선은 Twisted pair 로 결선되어야 | CT 1 |
|         | 22  | ECB-   | 노이즈에 대한 강인성을 가집니다.ECZ는 엔코더의 Z상              | 51-1 |
|         | 23  | ECZ+   | 신호로 원점 검색에 사용합니다.                           | CI 1 |
|         | 24  | ECZ-   |                                             | 51-1 |
|         | 01  | X_EXPP | 가공기나 검사 장비 등에서 수동으로 기구부의 좌표                 | CI 1 |
|         | 03  | X_EXMP | 설정에 활용하는 핸들형식의 로터리 엔코더의 신호를 입력              | 31-1 |
|         | 02  | V EYDD | 받아 서버-모터 또는 스텝-모터의 구동을 제어하는                 |      |
|         | 02  |        | 신호입니다. 신호선은 Twisted pair 로 결선되어야 노이즈에       | SI-1 |
|         | 04  |        | 내성을 가집니다.                                   |      |
|         | 07  | X_PELM | 제어 기구부의 한계를 나타내는 신호로 양-방향과 음-               | SI_2 |
|         | 08  | Y_PELM | 방향에 설치된 리밋 센서의 신호 감지용으로 사용합니다.              | 51-2 |
|         | 09  | X_NELM |                                             | SI-2 |
|         | 10  | Y_NELM |                                             | 512  |
| MIO     | 11  | X_ORG  | 제어 기구부의 원점을 나타내는 신호로 원점 센서의 신호              | SI-2 |
| 0-1/2-3 | 12  | Y_ORG  | 감지용으로 사용합니다.                                |      |
| 0-1/2-5 | 15  | X_PSLM | 제어 기구부의 안전을 위해서 기구부의 한계에 도달 하기              | SI_2 |
|         | 16  | Y_PSLM | 전에 모터를 강제로 감속 정지시킬 수 있는 신호로 양-              | 51-2 |
|         | 17  | X_NSLM | 방향과 음-방향에 설치하여 사용합니다.                       | SI_2 |
|         | 18  | Y_NSLM |                                             | 51-2 |
|         | 13  | X_TRIG | PLCWorks에서 모션 구동 중에 특정한 상황에 다양한             | SO-3 |
|         | 14  | Y_TRIG | 방식의 트리거 신호가 발생하면 출력되는 신호입니다.                | 50 5 |
|         | 15  | X_UO2  | 사용자의 요구에 맞게 범용으로 사용할 수 있는 출력                | 50-3 |
|         | 16  | Y_UO2  | 신호로 입니다.                                    |      |
|         | 17  | X_UO3  |                                             | SO-3 |
|         | 18  | Y_UO3  |                                             | 30-3 |

표 30. 모션 제어 신호 설명

#### 4.2. 확장 디지털 입/출력 제어

PLCWorks의 확장 디지털 입/출력 제어는 산업 현장에서 사용하는 센서나 제어 장치를 감시하거나 지령 목적으로 사용합니다.

#### 4.2.1. 주요 기능

확장 디지털 입/출력 제어의 주요 기능으로 산업용 센서의 감시나 솔레노이드, 릴레이 동작 제어, 산업용 제어기 장치와의 접점 제어 기능을 제공합니다.

|             | - 디지털 입력 제어:24Vdc 레벨의 산업용 센서의 출력이나 제어 장치의 출력을   |  |  |  |  |
|-------------|-------------------------------------------------|--|--|--|--|
| 확장 디지털 입/출력 | 입력 받아 감시할 수 있는 기능을 제공합니다.                       |  |  |  |  |
| 제어          |                                                 |  |  |  |  |
|             | - 디지털 출력 제어:24Vdc 레벨의 산업용 솔레노이드, 릴레이를 제어하거나, 제어 |  |  |  |  |
|             | 장치의 입력에 신호를 인가하여 제어할 수 있는 기능을 제공합니다.            |  |  |  |  |

#### 표 31. 확장 디지털 입/출력 주요 기능

#### 4.2.2. 확장 디지털 입/출력 제어 신호 내부 I/F 회로도

다음은 확장 디지털 입/출력 제어와 관련된 신호의 내부 인터페이스 회로도입니다.

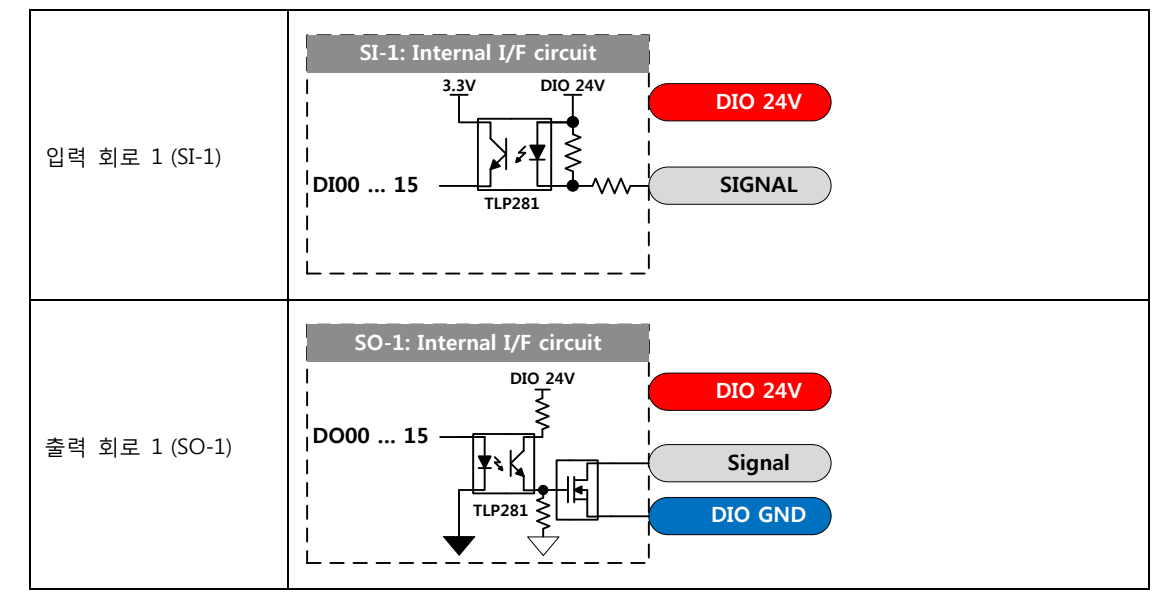

표 32. 확장 디지털 입/출력 제어 신호 내부 I/F 회로도

| 외부 I/O<br>커넥터 | 핀 번호                         | 신호명              | 설명                                                                                                    | I/F 회로 |
|---------------|------------------------------|------------------|----------------------------------------------------------------------------------------------------|--------|
|               | 02<br><br>09<br>11<br><br>18 | DI00<br><br>DI15 | - 24Vdc 레벨의 출력 신호를 감시하며, 신호는 Sink<br>방식으로 결선되어야 합니다.<br>- 내부회로와 외부회로는 포터-커플러로 절연되어 외부<br>노이즈에 대해서 내부 회로가 보호됩니다.                                                                                           | SI-1   |
| DIO 0/1       | 20<br><br>27<br>29<br><br>36 | DO00<br><br>DO15 | - 24Vdc 레벨의 입력 신호 또는 솔레노이드, 릴레이 등과<br>같은 소자를 제어하며, 신호는 Sink 방식(NPN)으로<br>결선되어야 합니다.<br>- 내부회로와 외부회로는 포터-커플러로 절연되어 외부<br>노이즈에 대해서 내부 회로가 보호되며, MOSFET 출력으로<br>채널당 Max. 100mA@24Vdc 까지 전류를 흐르게 할 수<br>있습니다. | SO-1   |

## 4.2.3. 확장 디지털 입/출력 제어 신호 설명

표 33. 확장 디지털 입/출력 제어 신호 설명

AJINEXTEK CO., LTD.

# 4.3. 외부 장치 통신

PLCWorks 는 외부 장치와의 통신으로 RS232C, RS422, ETHERNET 통신을 지원합니다. 이러한 외부 장치 통신으로 HOST SYSTEM, 이 기종 PLC 또는 타 제어 장치와 손쉽게 연결할 수 있습니다.

# 4.3.1. 주요 기능

|          | - RS232C는 컴퓨터와 단말기 및 산업용 각종 제어 장치 접속에 사용하는 직렬      |
|----------|----------------------------------------------------|
|          | 전송방식의 데이터 통신 기능입니다.                                |
|          |                                                    |
| RS232C   | - 9.6 Kbps 이하의 속도로 최대 통신거리는 10m 이내에서 직렬로 자료를 송/수신할 |
|          | 수 있습니다.                                            |
|          | [사양 확인 필요]                                         |
|          | - RS422은 RS232C 통신이 가지는 전송 속도, 전송 거리의 한계에 대해서 보완한  |
|          | 것으로 컴퓨터와 단말기 및 산업용 각종 제어 장치 접속에 사용하는 직렬            |
|          | 전송방식의 데이터 통신 기능입니다.                                |
| RS422    |                                                    |
|          | - 300 Kbps 이하의 속도로 최대 통신거리는 100m 이내에서 직렬로 자료를      |
|          | 송/수신할 수 있습니다.                                      |
|          | [사양 확인 필요]                                         |
|          | - ETHERNET 은 LAN 이라고도 하며, 네트워크에 사용되는 통신 매체를 사용하여   |
|          | 고속 통신 기능입니다.                                       |
|          |                                                    |
| ETHERNET | - 10/100Mbps 이하의 속도로 최대 통신거리는 300m 이내에서 네트워크 망을    |
|          | 구성하여 자료를 고속으로 송수신할 수 있습니다.                         |
|          | [사양 확인 필요]                                         |

표 34. 외부 장치 통신 주요 기능

AJINEXTEK CO., LTD.

#### 4.4. 저장 장치

PLCWorks는 데이터 저장 또는 프로그램 설치 용도로 SD(Secure Digital) 메모리카드 저장 장치, SDHC(Secure Digital High Capacity) 메모리카드 저장 장치를 사용할 수 있습니다. 저장 장치는 가능한 고 용량 SD 메모리카드로 불리는 SDHC 메모리카드 사용을 권장합니다.

#### 다음은 PLCWorks 와 호환되는 저장 장치리스트입니다.

| 제조사           | 제품명 및 사양                |
|---------------|-------------------------|
| 디직스세미콘(DIGIX) | - SDHC 클래스 6 메모리카드 4GB  |
| 샌디스크(SanDisk) | - SDHC 메모리카드 4GB        |
| 패스트(Phast)    | - SD 1GB(10M/sec) 66 배속 |

#### 표 35. SD 메모리 카드 호환 저장 장치 리스트

|       | 1. 저장 장치는 사용자가 별도로 구입해야 하며 PLCWorks 제품 내용물에 포함되어  |
|-------|---------------------------------------------------|
|       | 있지 않습니다.                                          |
|       | 2. 일반적으로 구매가 가능한 SD 또는 SDHC 메모리카드 저장 장치를 사용하시면 되  |
| 참고 사항 | 지만 카드 제조업체 및 모델명에 따라 인식되지 않는 문제가 있어 가능한 저장 장치     |
|       | 호환 리스트를 참고하시기 바랍니다.                               |
|       | 3. 저장 장치 호환 리스트는 SD 또는 SDHC 메모리카드 저장 장치를 테스트가 완료된 |
|       | 제품에 대해서는 지속적으로 업데이트 예정입니다.                        |

## 4.4.1. 저장 장치 삽입

PLCWorks 의 SD CARD 슬롯에 저장 장치를 삽입하려면 다음과 같이 하십시오.

- 1. PLCWorks 우측 면에서 SD CARD 슬롯을 찾습니다.
- SD CARD 슬롯에 저장 장치를 삽입하고 카드의 접촉 부를 저장 카드 슬롯을 향해 힘을 주어 밀어 넣습니다.
- 3. 딸깍 소리가 나면 더 이상 힘을 주시 마십시오.

|       | 1. 저장 장치 삽입 시에 상하 방향에 유의하여 삽입 하십시오. 역방향 삽입 시에 무리 |
|-------|--------------------------------------------------|
| 조이 사하 | 한 힘을 인가하면 SD CARD 슬롯 및 저장 장치가 파손될 우려가 있습니다.      |
| 도의 사망 | 2. 저장 장치 삽입 시에 힘을 주어 밀어 넣을 때 딸깍 소리가 나면 더 이상 힘을 주 |
|       | 지 마십시오.SD CARD 슬롯 및 저장 장치가 파손될 우려가 있습니다.         |

#### 4.4.2. 저장 장치 제거

PLCWorks 의 SD CARD 슬롯에서 저장 장치를 분리하려면 다음과 같이 하십시오.

- 1. 저장 장치에 읽고 쓰기 상태인지를 확인하고 종료될 때까지 기다리십시오.
- 2. 추가적으로 3~5초를 기다리십시오.
- 3. PLCWorks 의 저장 장치를 살짝 안쪽으로 눌러서 잠금을 해제한 후에 SD CARD 슬롯에서 제거합니다.
- 4. 저장 장치가 고정 해제되어 틔어 나오면 SD CARD 슬롯에서 당겨 빼냅니다.

| 조이 시하 | 1. 저장 장치에 읽고 쓰기 상태에서 강제로 SD CARD 슬롯에서 저장 장치를 분리하면 |
|-------|---------------------------------------------------|
| 구의 사망 | 저장장치에 파손이 발생할 수 있습니다.                             |

# 5. 액세서리

이 장에서는 PLCWorks의 제품의 액세서리에 대해서 설명하며, 별매품은 별도로 구매를 해야 합니다.

#### 5.1. RS232C 통신 케이블(별매품)

RS232C 통신 케이블은 RS232C 통신에 사용하는 케이블입니다.

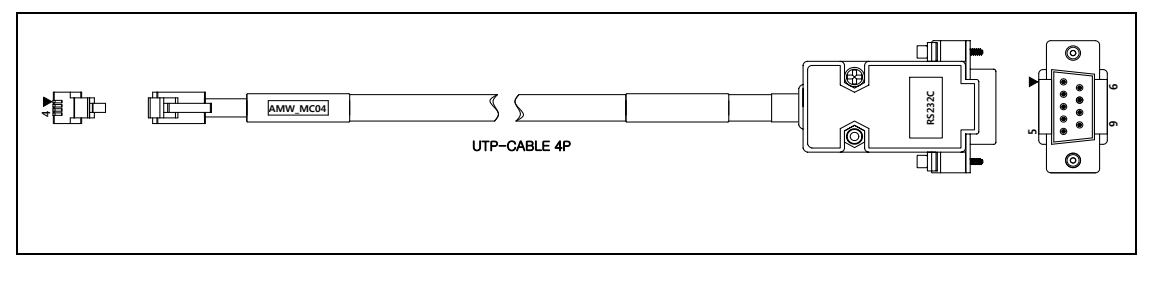

그림 26. RS232C 통신 케이블

#### 5.2. RS422 통신 케이블(별매품)

RS422 통신 케이블은 RS422 통신에 사용하는 케이블입니다.

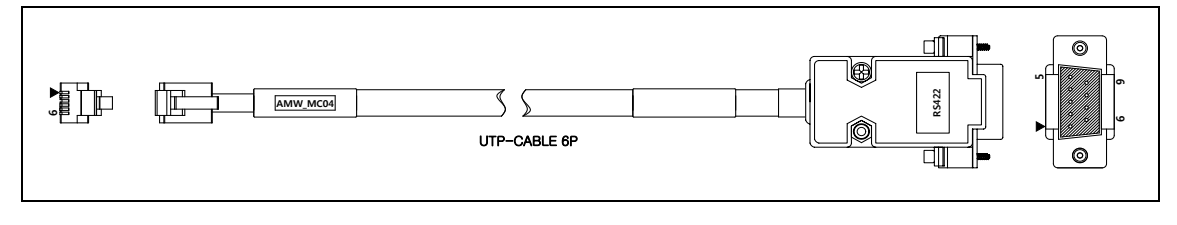

그림 27. RS422 통신 케이블

#### 5.3. Ethernet Cross 통신 케이블(별매품)

Ethernet Cross 통신 케이블은 PLCWorks to HOST SYSTEM 통신에 사용하는 케이블입니다.

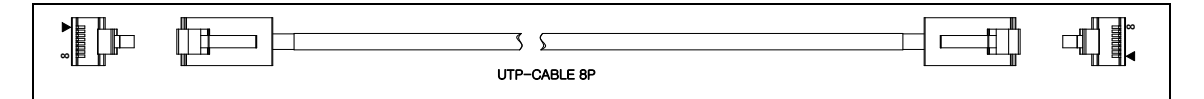

그림 28. Ethernet Cross 통신 케이블

#### 5.4. EMO 결선 케이블(별매품)

비상정지 신호 연결시 사용하는 EMO 결선 케이블 입니다.

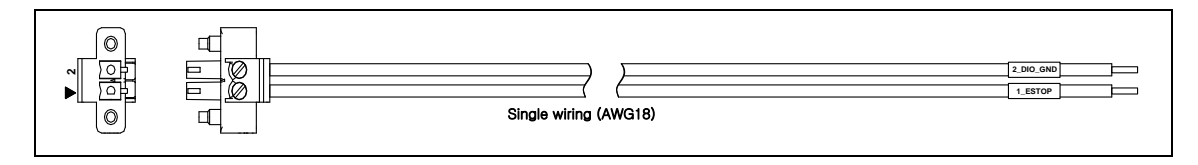

그림 29. EMO 결선 케이블

#### 5.5. POWER 결선 케이블(별매품)

전원 공급시 사용하는 POWER 결선 케이블 입니다.

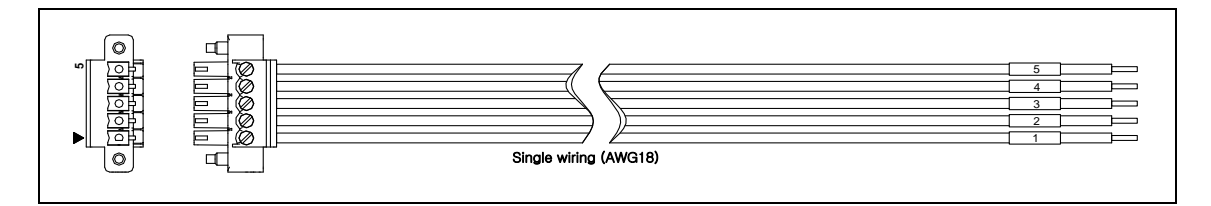

#### 그림 30. POWER 결선 케이블

#### 5.6. 모션 제어 케이블(별매품)

모션 제어 케이블은 사용자가 구성하고자 하는 서버-드라이버 또는 스텝-드라이버에 따라서 결선이 다르므로 참고 결선도를 기준으로 구매하십시오. 다음 모션 제어 케이블은 Sigma I(SGDH)서버-드라이버(야스카와사)에 연결되는 케이블입니다. 타사의 서버-드라이버 및 스텝-드라이버에 결선되는 모션 제어 케이블에 대해서도 전용 케이블로 지원합니다.

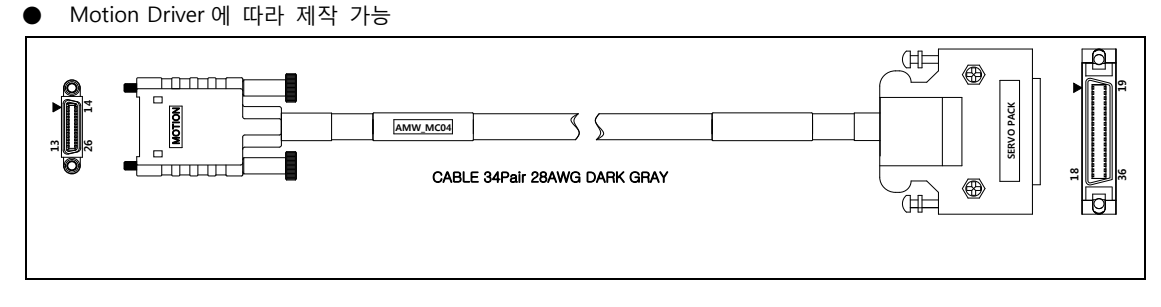

그림 31. 모션 제어 케이블

### 5.7. 모션 입/출력 제어 케이블(별매품)

모션 제어시 모션 입/출력 제어에 사용하는 케이블입니다.

• C20MION-xTS (20 pin to wire(날선))

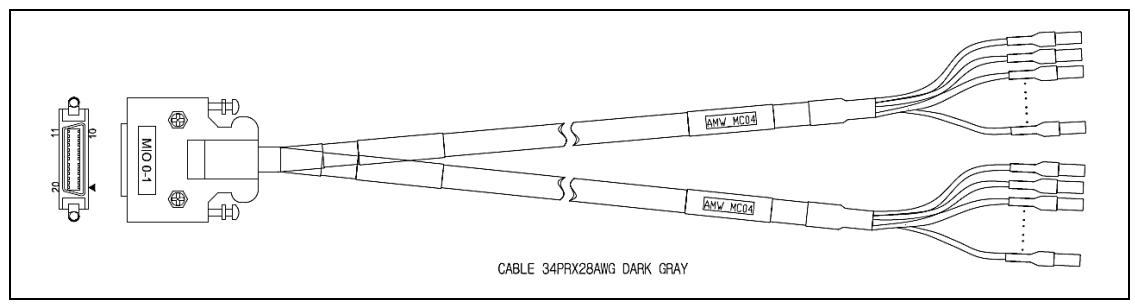

그림 32. 모션 입/출력 제어 케이블

#### 5.8. 확장 디지털 입/출력 제어 케이블(별매품)

확장 디지털 입/출력 제어에 사용하는 케이블입니다. 이 케이블은 PLCWorks와 T36-PR 단자대 사이를 연결하는데 사용합니다.

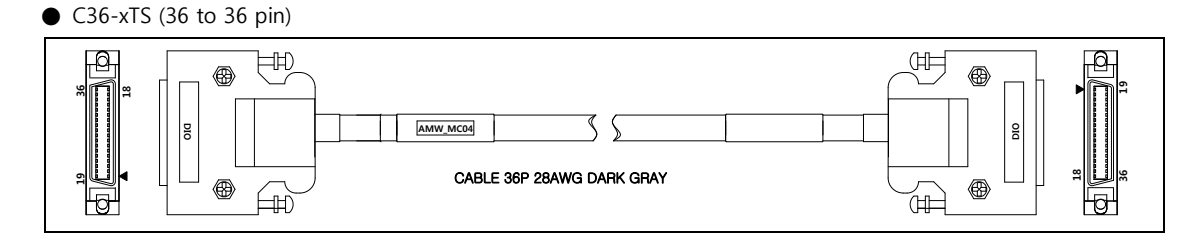

그림 33. 확장 디지털 입/출력 제어 케이블

#### 5.9. T36-PR 단자대(별매품)

확장 디지털 입/출력 제어신호 결선은 T36-PR 단자대의 터미널 단자에 결선이 됩니다.

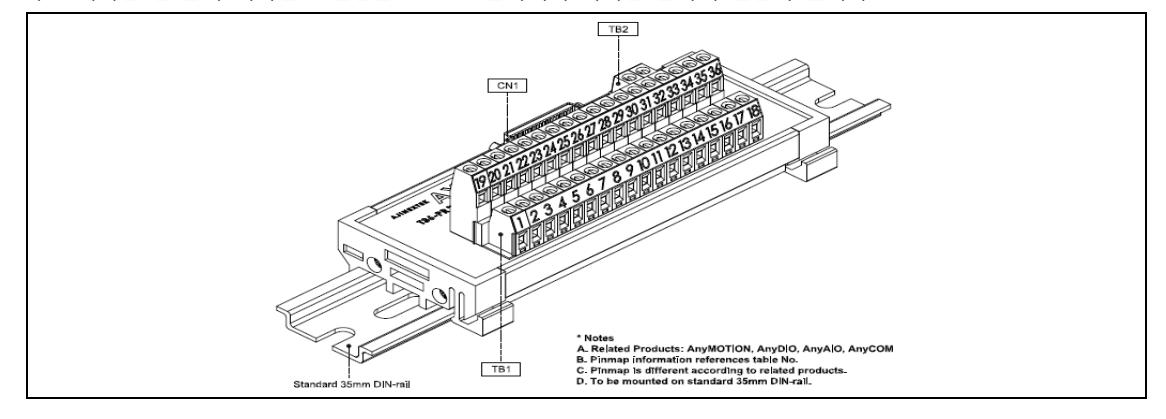

그림 34. T36-PR v1.0 단자대

# 6. 주문 정보

이 장에서는 PLCWorks의 제품의 주문 정보에 대해서 설명합니다.

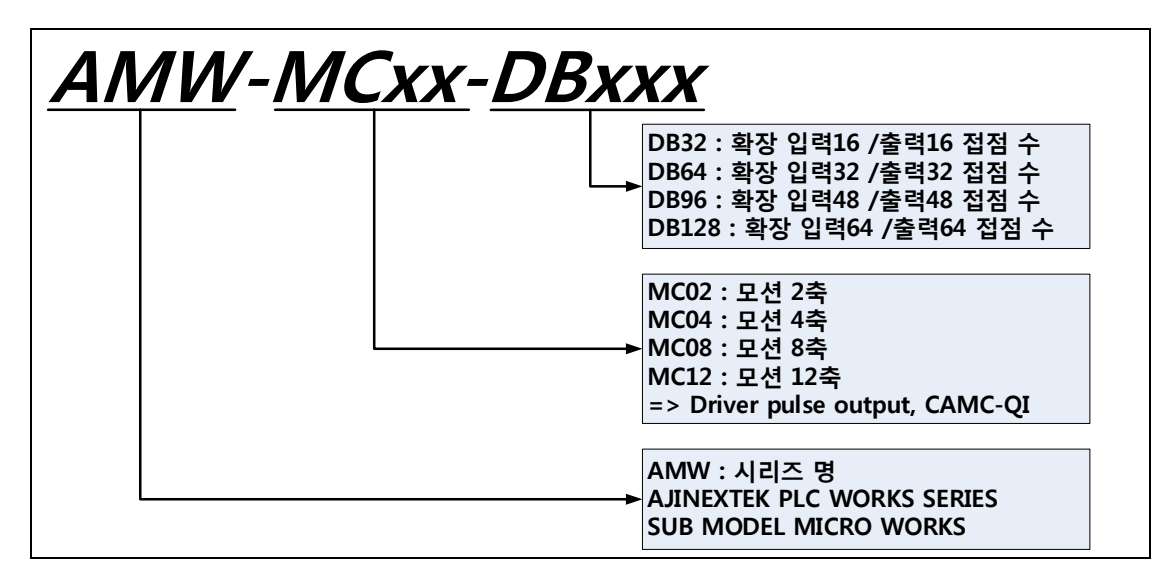

그림 35. 제품 주문 정보

습니다. (주)아진엑스텍은 이 설명서 보안에 관련된 특허권, 상표권, 저작권 또는 기타 지적 소유권 등을 보유할 수 있습니 다. 서면 사용권 계약에 따라 (주)아진엑스텍으로부터 귀하에게 명시적으로 제공된 권리 이외에, 이 설명서의 제공 은 귀하에게 이러한 특허권, 저작권 또는 기타 지적 소유권 등에 대한 어떠한 사용권도 허용하지 않습니다.

이 설명서의 내용은 예고 없이 변경될 수 있습니다. 용례에 사용된 회사, 기관, 제품, 인물 및 사건 등은 실제 데이 터가 아닙니다. 어떠한 실제 회사, 기관, 제품, 인물 또는 사건과도 연관시킬 의도가 없으며 그렇게 유추해서도 안 됩니다. 해당 저작권법을 준수하는 것은 사용자의 책임입니다. 저작권에서의 권리와는 별도로, 이 설명서의 어떠한 부분도 (주)아진엑스텍의 명시적인 서면 승인 없이는 어떠한 형식이나 수단(전기적, 기계적, 복사기에 의한 복사, 디 스크 복사 또는 다른 방법) 또는 다른 목적으로도 복제되거나, 검색 시스템에 저장 또는 도입되거나, 전송될 수 없